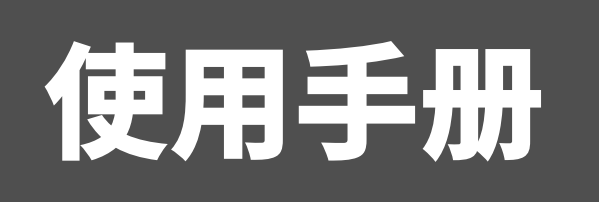

# VMS 网络视频监控软件

BW00VMSSYSC00000-V1.0.2

#### 感谢

非常感谢您购买我公司产品,如您有任何疑问或需求请随时联系我们。

#### 声明

本手册可能包含技术上不准确的地方、或与产品功能及操作不相符的地方、或印刷 错误。我司将根据产品功能的增强或变化而更新本手册的内容,并将定期改进及更新本 手册中描述的软硬件产品。更新的内容将会在本手册的新版本中加入,恕不另行通知。

本手册中内容仅为用户提供参考指导作用,不保证与实物完全一致,请以实物为准。 说明:如发现纸质使用手册与实际不符时,请以光盘中的电子版为准。

#### 约定

在本手册中为了简化描述,做以下约定:

"网络硬盘录像机、混合型网络硬盘录像机、视频服务器、NVR、摄像机和高速球" 等统一称为"设备"。

"单击"或"点击"为"鼠标左键单击";"双击"为"鼠标左键双击";"右击"为 "鼠标右键单击"。

部分图片为示意图,请以软件实际界面为准。

#### 符号约定

在本文中可能出现下列标志,它们所代表的含义如下:

**注意:**事项提醒用户防范潜在的伤害或财产损失危险。

**说明:** 表示是正文的附加信息,是对正文的强调和补充。

| 1 | 产品简 | 简介1                   |
|---|-----|-----------------------|
|   | 1.1 | 功能概述1                 |
|   | 1.2 | 推荐配置1                 |
| 2 | 安装利 | 卫登录                   |
|   | 2.1 | 软件安装                  |
|   | 2.2 | 用户登录                  |
| 3 | 设备管 | 會理4                   |
|   | 3.1 | 编码设备添加4               |
|   |     | 3.1.1 一般添加            |
|   |     | 3.1.2 添加非 Onvif 协议设备6 |
|   | 3.2 | 修改设备信息和删除7            |
|   |     | 3.2.1 修改在线设备7         |
|   |     | 3.2.2 修改管理设备8         |
|   | 3.3 | 远程配置                  |
|   | 3.4 | 分组10                  |
|   |     | 3.4.1 添加和删除分组10       |
|   |     | 3.4.2 导入              |
|   |     | 3.4.3 修改分组12          |
| 4 | 主预岁 | 乞13                   |
|   | 4.1 | 监控点预览13               |
|   |     | 4.1.1 抓图、录像和停止预览13    |
|   |     | 4.1.2 视图              |
|   |     | 4.1.3 云台控制15          |
|   |     | 4.1.4 轮巡设置16          |
| 5 | 录像记 | 十划17                  |
|   | 5.1 | 本地录像计划17              |
|   | 5.2 | 高级设置                  |
| 6 | 远程回 | 回放                    |

|    | 6.1  | 回放录像               | . 20 |
|----|------|--------------------|------|
|    | 6.2  | 右键菜单               | . 21 |
|    | 6.3  | 录像的导出和下载           | . 22 |
|    |      | 6.3.1 存储服务器录像文件的导出 | . 22 |
|    |      | 6.3.2 NVR 录像文件的下载  | . 23 |
|    |      | 6.3.3 录像的区别        | . 23 |
| 7  | 事件管  | 管理                 | . 24 |
|    | 7.1  | 监控点事件              | . 24 |
|    | 7.2  | 报警输入事件             | . 26 |
|    | 7.3  | 设备事件               | . 27 |
|    | 7.4  | 报警和事件              | . 27 |
| 8  | 用户管  | 曾理                 | , 28 |
| 9  | 系统酉  | 2置                 | , 29 |
|    | 9.1  | 常用                 | , 29 |
|    | 9.2  | 文件                 | . 30 |
|    | 9.3  | 报警声音               | , 31 |
|    | 9.4  | 录像                 | . 32 |
|    | 9.5  | 时间同步               | , 33 |
|    | 9.6  | 语言                 | , 34 |
|    | 9.7  | 播放器                | . 34 |
| 10 | 电子   | 地图                 | , 35 |
|    | 10.1 | L 地图编辑             | . 35 |
|    | 10.2 | 2 热点编辑             | , 36 |
|    | 10.3 | 3 预览地图             | . 37 |
| 11 | 日志   | 搜索                 | . 38 |
|    | 11.1 | L 客户端日志            | . 38 |
|    | 11.2 | 2 服务端日志            | . 39 |
|    | 11.3 | 3 日志备份             | . 40 |
| 12 | 其他   | 功能                 | . 41 |
|    | 12.2 | L 多屏显示             | . 41 |
|    | 12.2 | 2 辅屏预览             | . 42 |
| 附  | 录    |                    | . 43 |

# 1 产品简介

### 1.1 功能概述

VMS 网络视频监控软件,适用于 NVR、IP Camera,支持实时预览、远程配置设备参数、录像存储、远程回放和下载、报警信息接收和联动、电子地图、日志查询等多种功能。

VMS 具有以下特点:

- 精简的组件设计:针对小型系统的非集中式管理模式,可以将多个组件安装在同一 PC 上, 进行高度集成。
- 界面容器化处理模式:在客户端组件的界面设计上,精心采用容器化处理,简化了多屏和 单屏切换的处理方式,大幅改善多屏操作感受,适应了一机多屏的 PC 发展趋势。
- 通道化管理模式:在客户端组件设计中,加入了通道化管理模式,抛开了以设备为核心主体的传统设计方式,更加适应于 IP 监控的发展方向。
- 用户体验为重心的界面设计:图片式可视化控制面板,以用户体验为重心,采用所需即可用的模式,提供一个功能的多个入口,以期达到最大限度减少用户操作步骤的目标。
- 需要才可见的显示方式:在客户端组件的界面元素上,加入了需要才可见的显示方式,在
   日历,时间条,工具栏,系统信息栏等多处,加入该设计模式,最大限度的节省有限的屏幕显示空间。

### 1.2 推荐配置

- 操作系统: Microsoft Windows 7/Windows 2008(支持 32/64 位系统)
- Windows 2003/Windows XP(均只支持 32 位系统)
- CPU: Intel Core I7-3770z 或以上
- 内存: 4G 或更高
- 显示: 独立显卡 Nvidia GeForce GT630 或更高

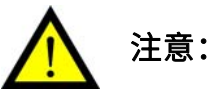

- 同时预览多路视频或较高分辨率的视频,需要更高的硬件配置。
- 软件不支持纯 64 位系统,以上提及 64 位系统指支持 32 位软件的 64 位系统。

# 2 安装和登录

### 2.1 软件安装

- 1、 双击安装程序,进入"安装界面"。
- 2、 单击**下一步**。

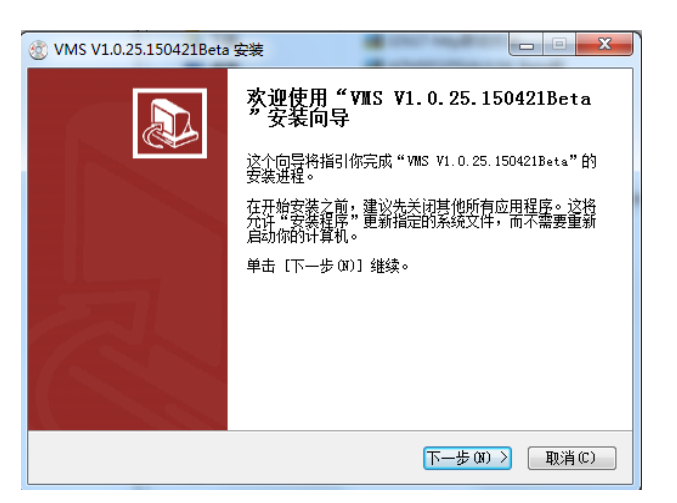

3、 单击**浏览**,选择软件的安装路径。单击**安装**。

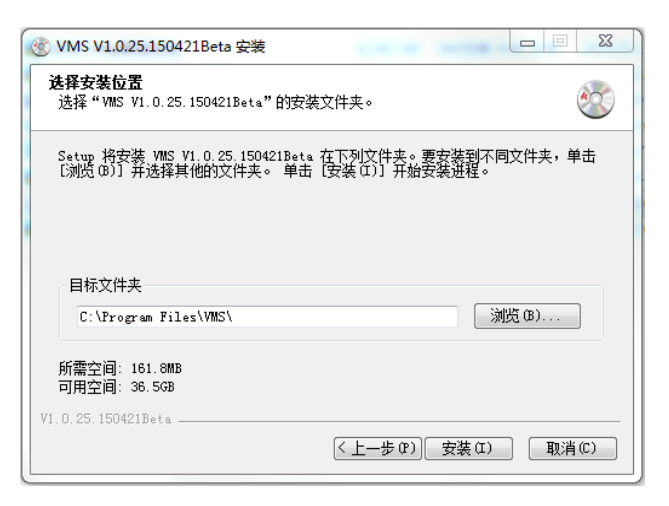

4、 单击完成,完成程序安装。

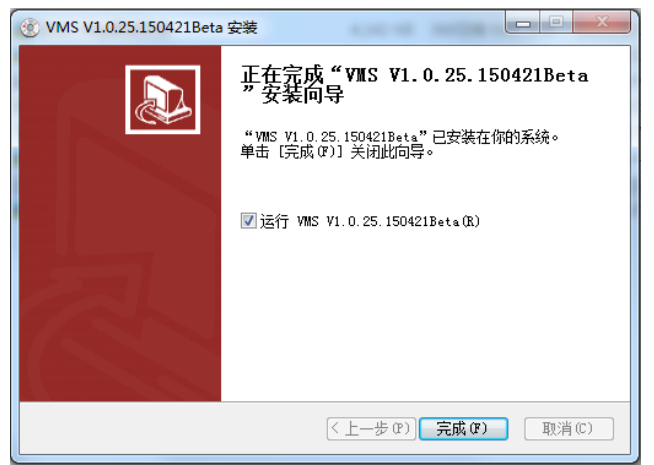

### 2.2 用户登录

首次运行软件,需创建一个"超级用户",用户名和密码自定义。单击**注册**。

|        | 注册管理员      |
|--------|------------|
| 在处理前,ì | 青创建一个超级用户。 |
| 超级用户:  | admin      |
| 密码:    | •••••      |
| 确认:    | •••••      |
|        | 使能自动登陆     |
|        |            |
|        | [注册]       |

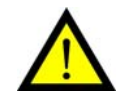

注意:密码不能少于6位。

💧 说明:

- 若软件已经注册了超级账户,则启动软件后将显示用户登录对话窗口。
- 勾选启用自动登录,下次登录软件,默认以当前用户自动登录。

登录后,进入软件主界面"控制面板"。

# 3 设备管理

## 3.1 编码设备添加

#### 3.1.1一般添加

首次使用软件,需将摄像机、NVR 等编码设备添加进 VMS 中。

- (一)添加全部设备和多个设备
- 1、 控制面板 → 设备管理,进入"设备管理"界面。
- 2、 下方的"在线设备"栏中,自动显示当前局域网所有在线的编码设备。

| <ul> <li>5002</li> </ul>                                                                                                    | · 编改 · · · · · · · · · · · · · · · · · ·                                                                                                    | interz                                                                                                    |                                                                                                    |                   |                |                           |              |  |
|----------------------------------------------------------------------------------------------------|----------------------------------------------------------------------------------------------------|----------------------------------------------------------------------------------------------------|----------------------------------------------------------------------------------------------------|-------------------|----------------|---------------------------|--------------|--|
| 別名                                                                                                    | P                                                                                                    | 设备类型                                                                                                    | 演口                                                                                                    | think MAC         | ¢.             | 固件版本                      | 秋志           |  |
| IPC192.168.202.138                                                                                                    | 192.168.202.138                                                                                                    | PAN_H7_G                                                                                                    | 80                                                                                                    | Onvif F0:2        | 20:20:00:05:95 | V4.0.05.150430RC-g9272dea | 正常           |  |
| IPC192.168.202.139                                                                                                    | 192.168.202.139                                                                                                    | DOME                                                                                                    | 80                                                                                                    | Onvif E0:         | 3C:58:01:88:49 | 2.48.10.15                | 正常           |  |
| NVR193.168.101.179                                                                                                    | 193.168.101.179                                                                                                    | Embedded_NVR                                                                                                    | 8889                                                                                                    | Onvif YX:         | C1:A8:65:83:GD |                           | 网络错误         |  |
|                                                                                                    |                                                                                                    |                                                                                                    |                                                                                                    |                   |                |                           |              |  |
|                                                                                                    |                                                                                                    |                                                                                                    |                                                                                                    |                   |                |                           |              |  |
| 在线设备(29)                                                                                                    | · · · · · · · · · · · · · · · · · · ·                                                                                                    | 専5分钟自动考研)<br>約2000×500                                                                                           |                                                                                                    |                   |                |                           |              |  |
| 在线设备(29)                                                                                                    | 制新 (1<br>② 添加所有设备 1<br>()各生用                                                                                                    | 每5分钟自动制铁)<br>综合环境在度                                                                                              | ia.D                                                                                                    |                   | 恋己管理           |                           |              |  |
| 在线设计(29)                                                                                                    | <ul> <li>契ੱ救(4)</li> <li>● 法加所有论录</li> <li>● 法加所有论录</li> <li>● 法加所有论录</li> <li>● (2)</li> <li>● (2)<!--</td--><td>每5分钟自动制新)<br/>给2019场信息<br/>PNC</td><td>340<br/>80</td><td>是</td><td>清白管理</td><td></td><td></td><td></td></li></ul>                                                                                                    | 每5分钟自动制新)<br>给2019场信息<br>PNC                                                                                     | 340<br>80                                                                                                    | 是                 | 清白管理           |                           |              |  |
| 在线设备(29)<br>◎ 添加至高户端<br>IP<br>192.168.200.148<br>192.168.200.195                                                                                                    | <ul> <li>製新(4</li> <li>本加約時後発 1</li> <li>税業支型</li> <li>DM355</li> <li>DM355</li> </ul>                                                                                                    | 第5分钟自动制铁)<br>約分钟後信息<br>PPNC<br>PPNC                                                                              | 減口<br>80<br>80                                                                                                    | ·<br>王<br>王<br>王  | 活己管理           |                           |              |  |
| 在线设备(29)<br>② 添加至高戶端<br>pp<br>192.168.200.148<br>192.168.200.147<br>192.169.200.147                                                                                            | <ul> <li>學話(1)</li> <li>② 法加所有误导 11</li> <li>※發去型</li> <li>DM365_0</li> <li>DM365_0</li> <li>DM365_0</li> </ul>                                                                                                    | 専5分钟自动制(鉄)<br>総20P3時(鉄風<br>PPNC<br>PPNC                                                                          | 減口<br>80<br>80                                                                                                    | 是否否               | 為已管理           |                           |              |  |
|                                                                                                    | <ul> <li>単語(名</li> <li>本加所有公子</li> <li>※各会型</li> <li>DM365_J</li> <li>DM365_J</li> <li>DM365_J</li> <li>PM30</li> </ul>                                                                                                    | 第5分钟自动制計)<br>総対明結(意<br>約10<br>PNIC<br>PNIC<br>PNIC                                                               | 減口<br>80<br>80<br>80<br>80                                                                                                    |                   |                |                           |              |  |
| 在线设备(29)<br>② 法加至第户间候<br>192.166.200.148<br>192.166.200.147<br>192.166.200.147<br>192.166.202.139<br>192.166.201.170                                                           | <ul> <li>製新(4</li> <li>本加約件公案</li> <li>代表共型</li> <li>DM355.</li> <li>DM365.</li> <li>DM365.</li> <li>DM365.</li> <li>DM365.</li> <li>Frabeldi</li> </ul>                                                                                                    | B5分钟目动制铁)<br>協力的時候度<br>PNC<br>PNC<br>PNC<br>PNC<br>PNC<br>PNC                                                    | 第二<br>80<br>80<br>80<br>80<br>80<br>80<br>80                                                                                                    | 是否不可是             |                |                           |              |  |
| 在线袋袋 (29)<br>() 法加密第户间候<br>)<br>192.168.200.148<br>192.168.200.147<br>192.168.200.147<br>192.168.200.147<br>193.168.101.179<br>193.168.101.168                                 | <ul> <li>学研究(第)</li> <li>学校研究(第)</li> <li>学校研究(第)</li> <li>学校会会会</li> <li>PM365_J</li> <li>DM365_J</li> <li>DM365_J</li> <li>DM365_J</li> <li>DM365_L</li> <li>Embeddition</li> </ul>                                                                                                    | 第5分钟目記制領)<br>第2分钟編復題<br>PNIC<br>PNIC<br>PNIC<br>PNIC<br>C<br>PNIC<br>C<br>PNIC<br>C<br>NUR<br>ed INVR<br>ed INVR | 補口<br>80<br>80<br>80<br>80<br>80<br>880<br>880<br>880                                                                                                    |                   |                |                           | ᄷᄆᄨᇑᆄᅂᇂᇂᄮᆥᇧᇫ |  |
| ① 注於改算(29) ● 注加至高戶編集) P 192.168.200.148 192.168.200.147 192.168.200.147 192.168.202.139 193.168.101.169 193.168.101.169 193.168.101.169 193.168.101.168                        | <ul> <li>契ੱ持 (名</li> <li>本加約(音楽音)</li> <li>(1)</li> <li>(1)</li> <li< td=""><td>특5分钟自动制新)<br/>能2019時4後期<br/>PNC<br/>PNC<br/>PNC<br/>ed_INVR<br/>ed_INVR</td><td>第0<br/>80<br/>80<br/>80<br/>80<br/>80<br/>80<br/>80<br/>80<br/>80<br/>8</td><td>是否否是是否</td><td></td><td></td><td>前局域网内所有在线设备</td><td></td></li<></ul>                                                                                                    | 특5分钟自动制新)<br>能2019時4後期<br>PNC<br>PNC<br>PNC<br>ed_INVR<br>ed_INVR                                                | 第0<br>80<br>80<br>80<br>80<br>80<br>80<br>80<br>80<br>80<br>8                                                                                                    | 是否否是是否            |                |                           | 前局域网内所有在线设备  |  |
| 在线设备(29)<br>● 法加至第户间表<br>192.166.200.148<br>192.166.200.147<br>192.166.200.147<br>192.166.200.135<br>192.166.200.137<br>193.166.101.166<br>192.166.202.138<br>193.166.1202.138 | <ul> <li>製資(4)</li> <li>(2)</li> <li>(2)<td>第5分神母の制御)<br/>第7分神母の制御)<br/>第7代<br/>PNC<br/>PNC<br/>PNC<br/>PNC<br/>PNC<br/>ed_NVR<br/>ed_NVR<br/>ed_NVR</td><td>第二<br/>第0<br/>80<br/>80<br/>80<br/>80<br/>80<br/>80<br/>8889<br/>80<br/>8889<br/>80<br/>8889<br/>80<br/>8889<br/>80<br/>80<br/>8889<br/>80<br/>80<br/>8889<br/>80<br/>80<br/>80<br/>80<br/>80<br/>80<br/>80<br/>80<br/>80<br/>80<br/>80<br/>80<br/>80</td><td>是 吉吉吉是 是 西日 是 是 王</td><td></td><td>⇒ ≝</td><td>前局域网内所有在线设备</td><td></td></li></ul> | 第5分神母の制御)<br>第7分神母の制御)<br>第7代<br>PNC<br>PNC<br>PNC<br>PNC<br>PNC<br>ed_NVR<br>ed_NVR<br>ed_NVR                   | 第二<br>第0<br>80<br>80<br>80<br>80<br>80<br>80<br>8889<br>80<br>8889<br>80<br>8889<br>80<br>8889<br>80<br>80<br>8889<br>80<br>80<br>8889<br>80<br>80<br>80<br>80<br>80<br>80<br>80<br>80<br>80<br>80<br>80<br>80<br>80 | 是 吉吉吉是 是 西日 是 是 王 |                | ⇒ ≝                       | 前局域网内所有在线设备  |  |

#### 3、 单击添加所有设备。

添加多个设备,则按住"Ctrl 键"选择多个设备,单击**添加至客户端**。

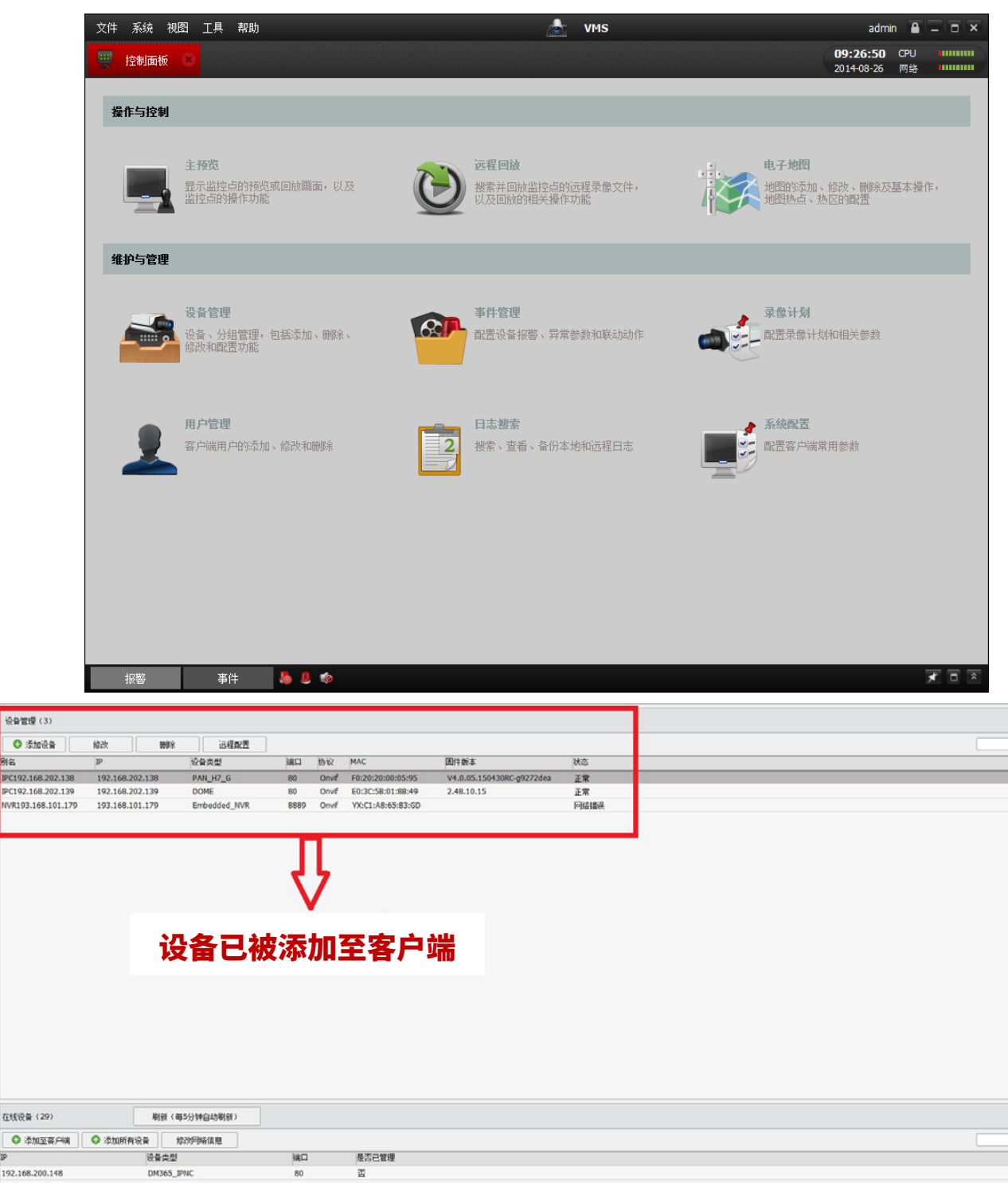

| 111110 @ (257   | 4558 ( 44-2/) 17 EL-6/4558 / |      |       |  |
|-----------------|------------------------------|------|-------|--|
| ● 添加至客户端        | ○ 添加所有设备 修改网络信息              |      |       |  |
| IP              | 设备类型                         | 海口   | 是否已管理 |  |
| 192.168.200.148 | DM365_IPNC                   | 80   | 否     |  |
| 192.168.200.195 | DM365_IPNC                   | 80   | 否     |  |
| 192.168.200.147 | DM365_IPNC                   | 80   | 否     |  |
| 192.168.202.139 | IPNC                         | 80   | 是     |  |
| 193.168.101.179 | Embedded_NVR                 | 8889 | 是     |  |
| 193.168.101.168 | Embedded_HVR                 | 8889 | 否     |  |
| 192.168.202.138 | IPC-H7                       | 80   | 是     |  |
| 193.168.128.250 | Embedded_NVR                 | 8889 | 否     |  |
| 193.168.101.200 | Embedded_NVR                 | 8889 | 否     |  |
|                 |                              |      |       |  |

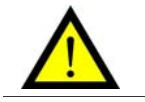

注意:进行设备的批量添加时,所添加的设备用户名和密码必须一致。

(二)添加单个设备

1、 在"在线设备"栏中选中设备,单击添加至客户端,弹出"添加设备"对话框。

- 2、 输入自定义 "别名",如:"南出口 IP-1"。单击**添加**。设备添加成功。
- 3、 如摄像机带鉴权则需填写用户名密码。

|             | 添加设备         |
|-------------|--------------|
|             |              |
| 别名:         |              |
| 地址:         | 193.168.2.18 |
| 端口:         | 80           |
| 用户名:        | admin        |
| 密码:         | •••••        |
| 资源路径:       |              |
| ▼ 导入至分组     |              |
| 将设备IP作为组名,该 | 亥组包含设备所有通道   |
|             |              |
|             | 添加取消         |

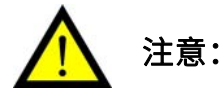

- 软件能自动搜索到局域网内所有支持 Onvif 协议的编码设备。
- 不支持 Onvif 协议的设备,软件将不能自动搜索到,需手动添加,请参阅《3.1.2 添加非 Onvif 协议设备》。

#### 3.1.2添加非Onvif协议设备

- 1、 在"设备管理"栏中,单击添加设备,弹出"添加设备"对话框。
- 2、 输入 "IP 地址、端口、资源路径",单击**添加**。

| _                 | 添加设备                   |
|-------------------|------------------------|
| 别名:<br>地址:<br>端口: | <br>193.168.2.18<br>80 |
| 用户名:              | admin                  |
| 密码:               | ••••                   |
| 资源路径:             |                        |
| ▼ 导入至分组           |                        |
| 将设备IP作为组名,i       | 亥组包含设备所有通道             |
|                   | 添加取消                   |

**注意:** 设备的"端口和资源路径"信息,请咨询设备提供商。

添加设备相关说明如下表所列:

| 选项            | 说明                                  |  |  |  |
|---------------|-------------------------------------|--|--|--|
| 别名            | 对设备命名,可自定义。如"东出口1号位"。               |  |  |  |
| 地址            | 设备的 IP 地址。如:192.168.2.3。            |  |  |  |
| 端口            | 网络设备的服务端口号。                         |  |  |  |
| 用户名/密码        | 设备 RTSP 码流的用户名和密码,一般不用填写。           |  |  |  |
| <b>巳)</b> 五八加 | 勾选"导入至分组",快速将该设备下的所有通道添加到一个以设备别名命名的 |  |  |  |
| 守八王汀组         | 分组中,请参阅《3.4 分组》。                    |  |  |  |
| Url           | 请咨询设备提供商。                           |  |  |  |

### 3.2 修改设备信息和删除

在"在线设备"栏中单击"修改网络信息",修改的是该设备的本身的信息。

在"设备管理"栏中单击"修改",可将已添加的设备替换为修改后的设备。

#### 3.2.1修改在线设备

- 1、 在"在线设备"栏中选中设备,单击修改网络信息,弹出"修改网络信息"对话框。
- 2、 修改相关参数,单击确定,保存设置。

|             |                 | × |
|-------------|-----------------|---|
| 网络信息        |                 |   |
| IP地址:       | 192.168.200.147 |   |
| 端口 <b>:</b> | 80              |   |
| 子网掩码:       |                 |   |
| 网关:         |                 |   |
| 管理员密码       |                 |   |
|             |                 |   |
|             |                 |   |
|             | 确认 取消           |   |

#### 3.2.2修改管理设备

- 1、 在"设备管理"栏中选中设备,单击修改,弹出"修改设备"对话框。
- 2、 修改相关参数,单击修改,保存设置。

|      | 修改设备         |
|------|--------------|
|      |              |
| 别名:  | 192.168.2.17 |
| 地址:  | 192.168.2.17 |
| 端口:  | 8888         |
| 用户名: |              |
| 密码:  |              |
|      |              |
|      |              |
|      |              |
|      | 修改取消         |

选择已添加的设备,单击删除,可将设备从已添加列表中删除。

## 3.3 远程配置

| ▲ 🚳 系统<br>👜 设备信息                         | 显示设备基本信           | <u>ē</u>                             |
|------------------------------------------|-------------------|--------------------------------------|
| <ul> <li>☞ 常用</li> <li>● 系统维护</li> </ul> | 基本信息              |                                      |
| ▪ wo My34<br>◎ 常用<br>■ Co 图像             | 设备类型:             | NOR_N7                               |
| @ 配置                                     | 通道个数:             |                                      |
|                                          | 被监 1 刻·<br>报警输入数: | 0                                    |
|                                          | 报警输出数:<br>设备序列号:  | 0                                    |
|                                          |                   | F020200004B8                         |
|                                          | 版本信息              |                                      |
|                                          | 主控版本:             | V3.3.20.140807RC-g9c4c583            |
|                                          | 编码版本:             |                                      |
|                                          | 面板版本:             |                                      |
|                                          | 硬件版本:             | 1419d68a-1dd2-11b2-a105-F020200004B8 |
|                                          |                   |                                      |
|                                          |                   |                                      |
|                                          |                   |                                      |

选择已添加的设备,单击远程配置,进入"远程配置"界面。

远程配置菜单项如下表所列,根据型号设备支持情况不同会有所差异。

| 菜单项 |      | 说明                                |  |  |  |  |  |  |  |
|-----|------|-----------------------------------|--|--|--|--|--|--|--|
|     | 设备信息 | 设备类型、通道个数、硬盘个数、报警输入/输出数、设备序列号     |  |  |  |  |  |  |  |
|     | 常用   | 设备名称、设备号、录像覆盖                     |  |  |  |  |  |  |  |
| 系统  | 系统维护 | 重启、恢复默认参数、导入/导出配置参数               |  |  |  |  |  |  |  |
|     | 日志   | 搜索日志                              |  |  |  |  |  |  |  |
|     | 用户   |                                   |  |  |  |  |  |  |  |
| 网络  | 常用   | 设备 IPv4 地址、掩码地址、网关地址、MAC 地址       |  |  |  |  |  |  |  |
|     | 常用   | 格式化硬盘                             |  |  |  |  |  |  |  |
| 仔馅  | 文件   | 下载 NVR 中的录像文件和抓图文件,请参阅《6.3 录像的下载》 |  |  |  |  |  |  |  |
|     | 报警   | 设置报警输入、输出参数                       |  |  |  |  |  |  |  |
| 事件  | 异常   | 配置设备的异常参数,为各种异常配置联动方式             |  |  |  |  |  |  |  |
|     | 假日   | 假日模式                              |  |  |  |  |  |  |  |
| 图像  | 配置   | 亮度、对比度、色度、锐度                      |  |  |  |  |  |  |  |

### 3.4 分组

软件以"组"为单位对设备进行管理,一个组内可包含多个设备。组名默认以设备 IP 命名, 也可自定义。

#### 3.4.1添加和删除分组

(一)添加分组

根据用户的需求可新建分组,将批量设备添加至分组中。

- 1、 设备管理 → 分组 → 添加分组,弹出"添加分组"对话框。
- 2、 输入自定义分组名,单击**确认**。

| 服务器     | 分组   |        |    |    |       |
|---------|------|--------|----|----|-------|
| 添加分组    | 删除分组 | 分组的资源1 |    |    |       |
|         | Q    | 导入     | 修改 | 刪除 | 远程配置  |
| 🖃 🖴 西出口 |      | 别名     |    | IP | 设备序列号 |
| 编码通道    |      | > 分组   |    |    |       |
| 报警输入    |      |        |    |    |       |

(二)删除分组

选择需删除的分组,单击删除分组,弹出"消息"对话框,单击确定。

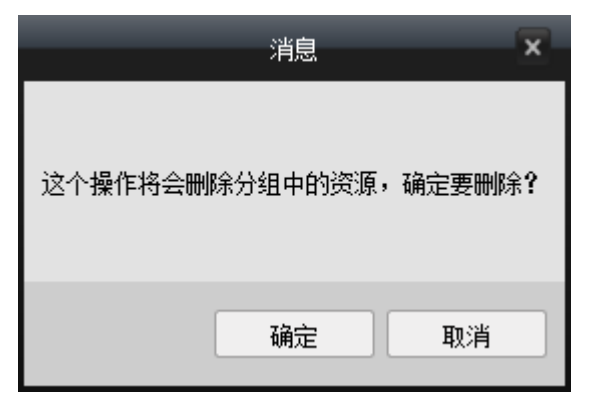

. 说明:

- 也可将鼠标移至"组名"上,再单击右方出现的X形图标,删除该组。
- 删除多个分组时,可按住"Ctrl键"选择多个分组,再单击删除分组。

#### 3.4.2导入

新建分组后,将监控摄像机、NVR 等设备导入分组中。

- 1、 设备管理 → 分组 → 导入,弹出"导入"对话框。
- 2、 单击图标 💌 ,展开所有通道。逐个单击图标 🔤 🐜 ,选择该通道。
- 3、 选择右侧的某个分组,单击**导入**,将设备导入到该分组中。

|              |              | 导入    |      | 5 |
|--------------|--------------|-------|------|---|
| 编码通道 报警输     | ñλ           |       |      |   |
| 设备选择    全部   | ~            |       | 分组   | 0 |
| 编码通道         |              | *     |      | Q |
| 192.168.2.18 |              | م 😑 ک |      |   |
|              | *32A.        |       |      |   |
| 192.168.2.17 |              | م 😑 ک |      |   |
|              | 19 <u>56</u> |       |      |   |
| 192.168.2.19 |              |       | 导入   |   |
|              | nga          |       | 全部导入 |   |
|              |              |       |      |   |

导入成功后,单击分组前的的"+"形图标,可展开该分组下所有已导入的设备。

|                         | Q |
|-------------------------|---|
| 🖃 😑 西出口—编码通道            |   |
| 192.168.2.18_IP Camera1 |   |
| 192.168.2.17_IP Camera1 |   |

注意:

- 每个分组最多可添加 64 个通道,最多添加 256 个设备。
- 一个分组下不能重复添加同一个通道,但一个通道可以同时添加到不同的分组下。

#### 3.4.3修改分组

Λ

(一) 修改组名

双击左侧列表的"组名",在弹出"修改分组"对话框中修改。单击确定,保存设置。

| 服务器          | 分组 |                  |     |     |              |      |              |  |
|--------------|----|------------------|-----|-----|--------------|------|--------------|--|
| 添加分组 删除分组    |    | 分组的资源南出口         |     |     |              |      |              |  |
|              | Q  | 导入               | 修改  |     | 刪除           | 远程配置 |              |  |
| 三 😑 西出口      |    | 别名               |     |     | IP           |      | 设备序列号        |  |
| 编码通道<br>报警输入 |    | 19西出口_IP Camera1 |     |     | 192.168.2.19 |      | F020200004B8 |  |
|              |    | 17东出口_IP Camera1 |     |     | 192.168.2.17 | -    | F02020000436 |  |
| 二 🖻 南出口      |    |                  |     |     | 修改分组         | _    |              |  |
| 编码通道         |    |                  |     |     |              |      |              |  |
| 北敷物)         |    |                  | 名字: | 南出口 |              |      |              |  |
|              |    |                  |     |     |              |      |              |  |
| 🔤 💳 жада     |    |                  |     |     | 确定           | EDS  | ă ا          |  |

(二) 修改监控点

- 1、 单击左侧列表中"组名"前的"+"形图标,展开分组,单击编码通道,。
- 2、 在右侧的"分组编码通道资源"列表中,列出该组下所有编码设备。
- 3、 选择设备,单击修改,弹出"修改监控点"对话框。

4、 修改该监控点的"名称"、"监控点类型(主码流/辅码流)"、"协议类型(TCP/UDP)"。

5、 单击**确定**,保存设置。

|                        | 修改监控点                   | X |
|------------------------|-------------------------|---|
| 名称:<br>监控点类型:<br>协议类型: | 东出口 IPC-1<br>主码流<br>TCP |   |
|                        | 确定 取消                   |   |

# 4 主预览

### 4.1 监控点预览

- 1、 控制面板 → 主预览,进入"主预览"界面。
- 2、 在左侧"监控点"列表中,单击组名前的"+"形图标,展开分组。
- 3、 将"监控点"拖拽到右侧的"预览窗口",即可实时预览视频。

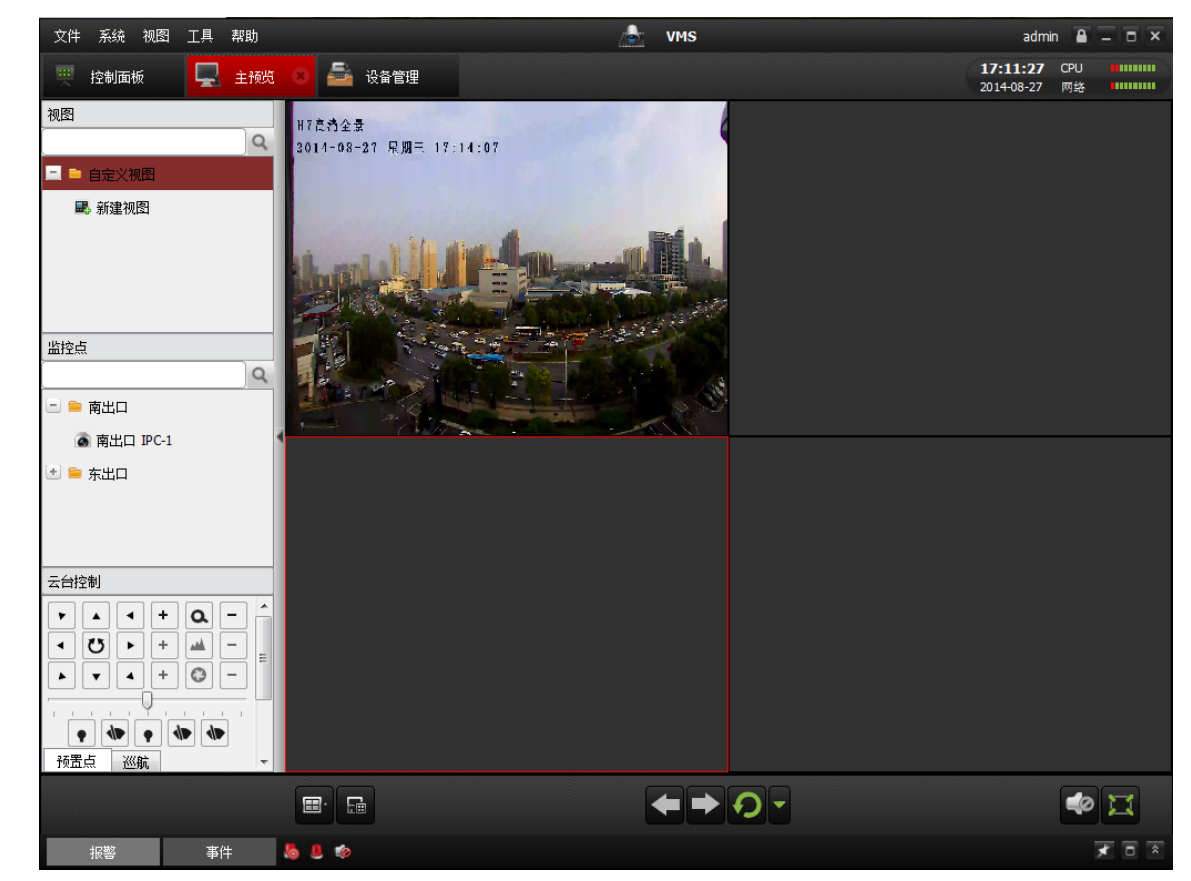

💧 说明:

- 双击"预览窗口",可使该窗口满屏显示。再次双击,可恢复原预览窗口。
- 点击图标 □, 可使预览窗口全屏显示。按键盘"Esc键"退出全屏。

#### 4.1.1抓图、录像和停止预览

当鼠标移至"预览窗口"中,右下方出现"抓图、录像"2个图标,右上方出现"停止预览" 图标。

- 1、 单击"抓图"图标,可截取当前视频图片。文件默认保存路径: C:\vms\capture\。
- 2、 单击"录像"图标,可录制当前视频画面,文件默认保存路径: C:\vms\video\。
- 3、 单击"停止预览"图标,可关闭当前视频画面。

💧 说明:

- 也可右击预览窗口, 在"右键菜单"中选择相应功能。
- 修改抓图和录像的文件保存路径,请参阅《9.2 文件》。

#### 4.1.2视图

(一) 新建视图

"视图"功能可保存预览窗口的整体布局和添加在该试图下的设备通道。通过点击已设置好的 "视图",可直接调用该视图布局下所添加摄像机的实时视频。

例如:新建"视图1"和"视图2",视图1采用4窗口布局,4个预览窗口分别添加了摄像机 1~4;视图2采用6窗口布局,6个预览窗口分别添加了摄像机5~10。点击"视图1",则切换到 4窗口,播放摄像机1~4的实时视频;点击"视图2",则切换到6窗口,播放摄像机5~10的实时 视频。

1、 单击新建视图,弹出"添加视图"对话框,自定义视图名字。

|     | 添加视图  |  |
|-----|-------|--|
| 名字: |       |  |
|     | 确认 取消 |  |

2、 单击"布局"图标 🔲 ,选择预览窗口布局。

| 标准分          | 割             |               |               |               |        |
|--------------|---------------|---------------|---------------|---------------|--------|
| 1<br>1<br>16 | 4<br>25       | 6<br>32<br>32 | 8<br>36<br>36 | 9<br>64<br>64 | 13     |
| 宽屏分          | 割             |               |               |               |        |
| 3<br>16      | 4<br>24<br>24 | 6<br>36<br>36 | 7<br>48<br>48 | 9             | <br>12 |
| 联动分          | 割             |               |               |               |        |
| G3           | <b>G</b> 6    | G9            | 2             | 3             | 4      |

- 3、 在左侧"监控点"列表中展开分组,将设备通道逐一拖至预览窗口中。
- 4、 单击"保存布局"图标 🔚 ,保存该视图,完成视图设置。

(二) 删除视图

将鼠标移至自定义的视图,单击右方出现的"X"形图标,删除该视图。

(三) 特色视图

具有联动功能的摄像机设置了独有的视图界面,如 G3、G6、G9。如需使用以上三种视图需在 系统配置中勾选并保存即可。

#### 4.1.3云台控制

(一) 云台控制

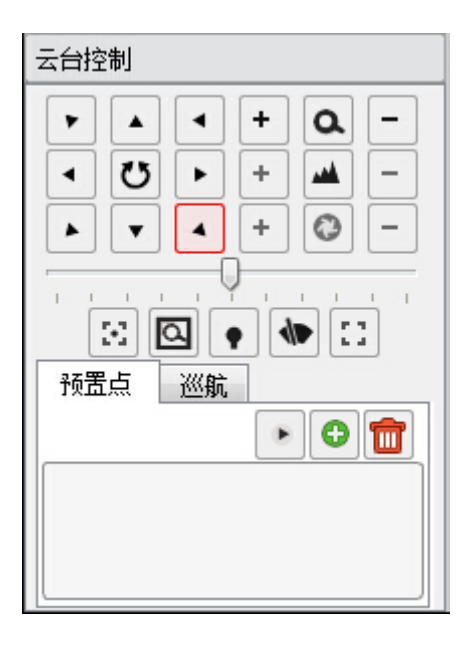

| 图标    | 名称    | 说明                                 |  |  |  |  |
|-------|-------|------------------------------------|--|--|--|--|
|       | 方向键   | 通过 8 个方向键驱动云台转动,点击中间键,云台<br>自动水平旋转 |  |  |  |  |
| + 0 - | 调焦键   | 调节焦距大小                             |  |  |  |  |
| + 🔺 – | 聚焦键   | 调节聚焦                               |  |  |  |  |
| + 💿 – | 光圈键   | 调节光圈大小                             |  |  |  |  |
|       | 速度调节杆 | 调节云台旋转速度                           |  |  |  |  |
|       | 功能键   | 辅助聚焦、3D 定位、灯光、雨刷、镜头初始化             |  |  |  |  |

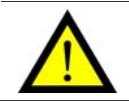

注意: 以上功能需设备支持。当图标为灰时,表示该设备不支持该功能。

(二) 3D 定位

单击"3D 定位"图标,再单击预览画面中的任意位置,云台或高速球即自动旋转,并使该点 在预览画面中居中显示。

(三) 预置点

预置点即在监控画面中设置摄像机要对准的区域,当启动巡航功能时,摄像机将在多个预置点 之间来回巡航。

- 2、 调用预置点:选择需要调用的预置位编号,单击图标 🕨 。
- 3、 删除预置点:选中预置点,单击图标 💼 ,删除该预置点。

**注意:**最多添加 255 个预置点。

(四)巡航

只有添加了多个预置点后才能巡航。启动巡航功能时,摄像机将在多个预置点之间来回巡航。

- 1、 选择巡航路径,单击图标 💽 ,弹出"添加预置点"对话框。
- 2、 选择预置点,设置"巡航时间(毫秒)",单击确定。
- 3、 单击图标 ▶ ,开始巡航。单击图枝 ▶ ,停止巡航。单击图枝 ▶ ,编辑预置点参数。

#### 4.1.4轮巡设置

在多个预览窗口间按依次切换,每隔一段时间显示下一个预览窗口的视频画面。

| 图标  | 名称        | 说明                       |
|-----|-----------|--------------------------|
| Q   | 开始/关闭轮巡   | 开启或关闭轮巡                  |
| + + | 上/下一个预览窗口 | 手动切换上一个或下一个预览窗口          |
| -   | 轮巡间隔      | 设置轮巡间隔,20秒、40秒、1分钟、3分钟、5 |
|     |           | 分钟可选                     |

# 5 录像计划

### 5.1 本地录像计划

#### 💧 说明:

- "编码服务器存储"设置的是 NVR 或远程存储服务器的录像和抓图计划。
- "本地录像计划"是将录像录至本地 PC 机硬盘的 "recording" 文件夹。存储路径设置请参阅《9.4 录像》。
- 录像文件格式为"VSr",若需导出成普通播放器可播放的"AVI"格式文件, 请参阅《6.3.1存储服务器录像的导出》。

控制面板 → 录像计划,进入"录像计划"界面。

- 1、 在左侧"监控点分组"中,点击"+"形图标,展开设备列表。
- 2、 选择需录像的监控点,勾选**使能录像计划**,选择录像模板。
- 3、 单击模板编辑,进入"模板"界面。

| 监控点分组                                                                                                    | 录像计划                                                                                                |  |
|----------------------------------------------------------------------------------------------------|----------------------------------------------------------------------------------------------------|--|
| <ul> <li>■ 西出口─编码通道     <li>▲ 192.168.2.18_IP Camera1     </li> <li>▲ 192.168.2.17_IP Camera1 </li> </li></ul> | 编码服务器存储       录像计划:       全天模板       旗板编辑       高级设置       抓图计划:         全天模板       模板编辑       高级设置 |  |
|                                                                                                    | 本地录像计划<br>✓ 使能录像计划 模板 1 ✓ 模板编辑 高级设置                                                                 |  |

] 说明:

- 全天模板、工作日模板、报警模板为固定配置,不可修改。
- 自定义可对模板直接编辑。
- 模板 01 至 08 可根据需求对其重命名和修改设置。
- 4、 点击编辑,进入"编辑"界面。选择"计划录像或事件录像"。
- 5、 鼠标移至"时间轴"上变成"小笔"时,画出一道蓝条,即"开启录像的时间段"。如:
   蓝条从4到24,表示从04:00到24:00自动开启录像,00:00到03:00自动关闭录像。

- 6、 画完后鼠标变成"小手",可对蓝条平移,微调"开启录像的时间段"。
- 7、 单击图标 💽 ,可将勾选日期的录像计划时间段复制到其他日期的时间段。
  - 单击图标 🙆 ,删除一段选定的录像计划。
  - 单击图标 📅 ,删除该模板所有录像计划。
- 8、 单击保存。退回"模板"界面。单击确认,保存当前模板设置。

🚯 说明:计划录像:定时录像。事件录像:移动侦测录像或报警输入触发录像。

|        | -     |                 | -   | -          | 编辑            |                                              |       | ×     |
|--------|-------|-----------------|-----|------------|---------------|----------------------------------------------|-------|-------|
| 全天模板   | ∠ भे: | 划录像             | 🖉 事 | 件录像        |               | 🛛 📅 🗈                                        |       |       |
| 工作曰模板  | -     | <u> </u>        | . 1 | <u> </u>   | <u>8   10</u> | 12 14 16                                     | 18 20 | 22 24 |
| 报警模板   | ÷     | 9, 2            | . 1 |            | 8 <u>1</u> 0  | 12 14 16                                     | 18 20 | 22 24 |
| 大厅录像计划 |       |                 |     |            |               |                                              |       |       |
| 模板 2   | 1 = 1 | ° - 7           | . 1 | 191        | 8 10          | 12 14 16                                     | 18 20 | 22 24 |
| 模板 3   | 四     | <u><u> </u></u> | . 1 |            | 8 <u>1</u> 0  | 1 <sup>2</sup> 1 <sup>4</sup> 1 <sup>6</sup> | 18 20 | 22 24 |
| 模板 4   |       |                 |     |            |               |                                              |       |       |
| 模板 5   | 五     |                 | . 1 | 1 9        | 8 10          | 12 14 16                                     | 18 20 | 22 24 |
| 模板 6   | 六     | 9 9             | . 1 | 191        | 8 <u>1</u> 0  | 12 14 16                                     | 18 20 | 22 24 |
| 模板 7   |       |                 |     |            | 1.1 M.        |                                              |       |       |
| 模板 8   | 且     | <u>}</u>        |     | <u>. 9</u> | <u> </u>      | 1 12 1 14 1 16                               | 18 20 | 22 24 |
| 自定义    |       | 0:0-23:2        | 26  |            |               |                                              |       |       |
|        |       |                 |     |            |               |                                              | 保存    | 取消    |

- 9、 单击**复制到**,弹出"复制到"界面。单击下方组名前的"+"形图标,展开监控点列表, 勾选其他监控点。
- 勾选"录像计划、抓图计划、本地录像计划",可将已设置监控点的录像计划复制到其 他设备。
- 11、 单击确定,保存设置。

|                                 | 复制到            |          | •  |
|---------------------------------|----------------|----------|----|
| 复制192.168.2.17_IP Ca<br>选择复制参数: | mera1的参数到其它对象。 |          |    |
| 录像计划                            | ✓ 抓图计划         | ✓ 本地录像计划 |    |
| 复制到:                            |                |          |    |
|                                 |                |          | Q  |
| 🖃 😑 西出口—编码通道                    |                |          |    |
| 🔽 🗟 192.168.2.                  | 18_IP Camera1  |          |    |
| 🔽 🗟 192.168.2.                  | 17_IP Camera1  |          |    |
|                                 |                |          |    |
|                                 |                |          |    |
|                                 |                |          |    |
|                                 |                |          |    |
|                                 |                | 确定       | 取消 |

↓ 说明: "编码服务器存储"的录像计划与"本地录像计划"的操作类似,不 再重复说明。

### 5.2 高级设置

#### **录像计划** → **高级设置**,进入"高级设置"界面。

- 1、 预录时间:事件录像往前预录时间。
- 2、 延录时间:事件录像往后延录时间。
- 3、 单击是,保存设置。

|       | 高级设置 × |
|-------|--------|
| 预录时间: | 0秒     |
| 延录时间: | 5秒 🗸   |
|       | 是取消    |

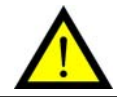

注意: "预录时间"和 "延录时间" 仅在报警录像时有效。

# 6 远程回放

### 6.1 回放录像

软件可从 NVR 或存储服务器(一般是本地 PC 机)上查找和回放录像文件。

控制面板 → 远程回放,进入"远程回放"界面。

- 1、 在左侧"搜索"列表中,选择 NVR 或存储服务器。
- 2、 在左侧"监控点"列表中,展开分组列表,勾选要查看录像的"监控点"。
- 在"更多搜索选项"中设置起止日期和时间,单击**搜索**。在"查询结果"列表中列出录 像文件。
- 4、 双击"录像文件",开始播放。

#### 🚹 说明:

- NVR只支持同时搜索4路设备和同步回放4路录像文件。
- 存储服务器最多同时支持16路搜索和回放。
- 同步回放: 指多路视频同时从相同时间点开始回放。
- 异步回放: 指多路视频从不同时间点开始回放。

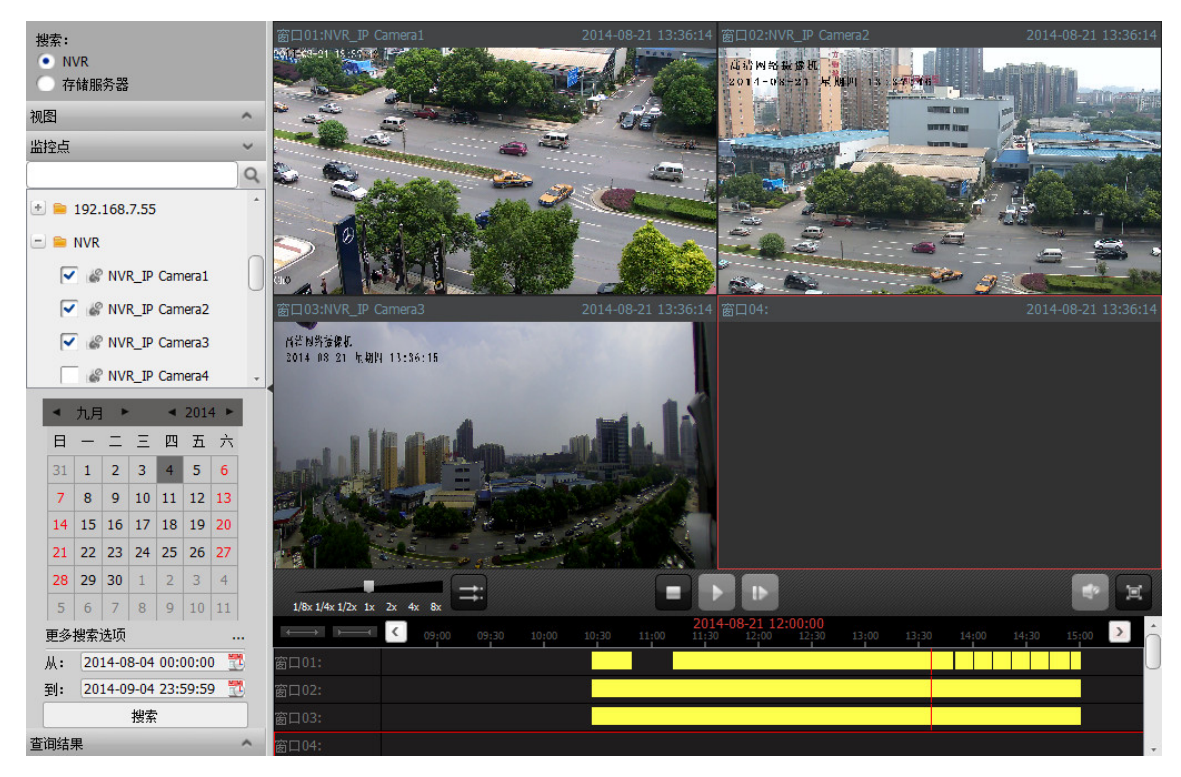

#### 说明:

- 下方的黄色长条,代表录像长度。单击黄条可播放录像。
- 在黄条上单击播放时,录像将从鼠标单击所处的时间段开始播放。

| 图标                         | 功能       | 说明          |
|----------------------------|----------|-------------|
| 1/8x 1/4x 1/2x 1x 2x 4x 8x | 回放       | 加快或减慢录像播放速度 |
| Ť                          | 同 / 异步回放 | 切换同步回放和异步回放 |
| =                          | 停止       | 停止全部回放      |
|                            | 播放       | 播放或暂停回放录像   |
| 11                         | 单帧       | 逐帧回放        |
| Ħ                          | 全屏       | 全屏播放        |
| $\longleftrightarrow$      | 进度大小控制条  | 单击可放大回放进度条  |
| <b>&gt;</b>                | 进度大小控制条  | 单击可缩小回放进度条  |

## 6.2 右键菜单

在"回放窗口"中右击,弹出"右键菜单"。

| 11             | 暂停   |   |
|----------------|------|---|
| =              | 停止   |   |
| pp             | 加速   |   |
| 44             | 減速   |   |
| $i \mathbb{P}$ | 单帧   |   |
|                | 全景变换 | ► |
| 9              | 精确定位 | ÷ |
| Í.             | 抓图   |   |
| 0              | 开始录像 |   |
| 2              | 导出   |   |
| 60             | 打开声音 |   |
| 68             | 全屏   |   |

右键菜单功能说明如下:

| 功能键  | 说明                                                |
|------|---------------------------------------------------|
| 停止   | 停止播放录像                                            |
| 全景变换 | 播放录像时可选择 P 系列产品进行四画面分割等浏览方式                       |
| 精确定位 | 选择"年、月、日、时、分、秒"后,"回放录像"从设定的精确时间点开始播放              |
| 抓图   | 抓取录像视频当前时间点的图片文件,默认路径:C:\vms\ capture\            |
| 开始录像 | 录制 "回放录像" 中某个时间段的录像,再次点击,停止录像。默认路径:C:\vms\ video\ |
| 导出   | 导出存储服务器上的录像                                       |
| 全屏   | 全屏播放                                              |

## 6.3 录像的导出和下载

#### 6.3.1存储服务器录像文件的导出

将存储在本地硬盘中,通过"录像计划"录制的"vsr"格式录像文件导出成普通播放器可播放的"AVI"格式视频文件。

- 1、 选择存储服务器,在"监控点"中勾选设备,设置日期,搜索出符合条件的录像。
- 2、 在"回放窗口"中右击,弹出"右键菜单"。单击**导出**。弹出文件"文件导出"界面。
- 通过文件导出:勾选需导出的录像,单击**导出**。
   通过日期导出:勾选持续时间,设置"开始时间"和"结束时间",单击**导出**。
- ↓ 说明: 导出录像的默认存储路径: C:\vms\video\export。

|      |       |                | 文件导出                |    | ×  |
|------|-------|----------------|---------------------|----|----|
| 通过文件 | :导出   | 通过日期导出         |                     |    |    |
| 索引   |       | 开始时间           | 结束时间                | 类型 |    |
| ✓ 1  | 2014- | 09-04 22:18:00 | 2014-09-04 23:58:59 | 定时 |    |
| ✓ 2  | 2014- | 09-05 00:00:00 | 2014-09-05 09:42:59 | 定时 |    |
| ✓ 全部 |       |                |                     |    |    |
|      |       |                |                     | 导出 | 取消 |

#### 6.3.2NVR录像文件的下载

将 NVR 上录制的录像文件,下载到本地 PC 机上。

- 1、 控制面板 → 设备管理,进入"设备管理"界面。
- 2、 在"设备管理"列表中选择一个 NVR,单击远程配置,进入"远程配置"界面。
- 3、 存储 → 文件,进入"查找和查看录像文件"界面。
- 4、 在"监控点"下拉框中选择摄像机,并设置"开始时间"和"结束时间",单击搜索。
- 5、 勾选需下载的录像文件,单击下载,弹出"选择文件路径"对话框。
- 6、 设置存储路径,单击**选择文件夹**,录像开始下载。

| <ul> <li>○ 糸50</li> <li>○ 常用</li> <li>○ 常用</li> <li>○ 系统维护</li> <li>○ 日志</li> <li>○ 用户</li> <li>○ の路</li> <li>○ 常用</li> </ul> | <ul> <li></li></ul>     | ✓ 2014-09-09 23:59:59 ● ● ● ● ● ● ● ● ● ● ● ● ● ● ● ● ● ● ● |
|----------------------------------------------------------------------------------------------------|-------------------------|-------------------------------------------------------------|
| • ▲ 存储                                                                                                    | 序号 开始时间                 | 结束时间                                                        |
| ◎ 帛用 ◎ 文件                                                                                                    | 1 2014-09-09 00:00:01   | 2014-09-09 00:15:01                                         |
| <ul> <li>《 事件</li> <li>· 服警</li> </ul>                                                                                        | 2 2014-09-09 00:15:01   | 2014-09-09 00:30:01                                         |
|                                                                                                    | 3 2014-09-09 00:30:01   | 2014-09-09 00:45:01                                         |
|                                                                                                    | ✓ 4 2014-09-09 00:45:01 | 2014-09-09 01:00:01                                         |
| ◎ 配置                                                                                                    | 5 2014-09-09 01:00:01   | 2014-09-09 01:15:01                                         |
|                                                                                                    | 6 2014-09-09 01:15:01   | 2014-09-09 01:30:01                                         |
|                                                                                                    | 7 2014-09-09 01:30:01   | 2014-09-09 01:45:01                                         |
|                                                                                                    | 8 2014-09-09 01:45:01   | 2014-09-09 02:00:01                                         |
|                                                                                                    | 9 2014-09-09 02:00:01   | 2014-09-09 02:15:01                                         |
|                                                                                                    | 10 2014-09-09 02:15:01  | 2014-09-09 02:30:01                                         |
|                                                                                                    | 11 2014-09-09 02:30:01  | 2014-09-09 02:45:01                                         |
|                                                                                                    | 12 2014-09-09 02:45:01  | 2014-09-09 03:00:01                                         |
|                                                                                                    | 13 2014-09-09 03:00:01  | 2014-09-09 03:15:01                                         |

#### 6.3.3录像的区别

软件中共有三种录像类型:"手动录像"、"计划录像"、"NVR 录像",前两种为 VMS 提供,后 一种为 NVR 提供,三者的区别如下:

| 录像类型   | 开启方式 保存地址 (默认) |               | 导出和下载                 |  |  |  |  |
|--------|----------------|---------------|-----------------------|--|--|--|--|
| 手动录像   | 在"主预览"中开启      | C:\vms\video\ | -                     |  |  |  |  |
| 计划录像   | 在"录像计划"中开启     | 参阅《9.4 录像》    | 参阅《6.3.1存储服务器录像文件的导出》 |  |  |  |  |
| NVR 录像 | 在 NVR 中设置      | NVR 的硬盘       | 参阅《6.3.2NVR 录像文件的下载》  |  |  |  |  |
|        |                |               |                       |  |  |  |  |
| 音录制。   |                |               |                       |  |  |  |  |

# 7 事件管理

**控制面板 → 事件管理**,进入"事件管理"界面。

| 监控点事件 报警输入事件                                                                                                    | 设备事件                          |          |                                                                                         |      |                                                                 |        |
|----------------------------------------------------------------------------------------------------|-------------------------------|----------|-----------------------------------------------------------------------------------------|------|-----------------------------------------------------------------|--------|
| 监控点分组                                                                                                    | 选择事件类型:                       | 移动侦测 🖌   |                                                                                         |      | 夏制到 保存                                                          | רנ     |
| 全         192.168.7.249—编码通道           全         192.168.7.246—编码通道           全         192.168.7.246—编码通道           全         192.168.7.211—编码通道           全         192.168.7.82—编码通道           全         192.168.7.84-编码通道           全         192.168.7.84-编码通道           全         192.168.7.85-编码通道           全         192.168.7.58-编码通道           (*)         192.168.7.58-编码通道 | 「 <u>扁</u> 用<br>布防时间:<br>布防区域 | 自定义      |                                                                                         | 康振编辑 |                                                                 |        |
|                                                                                                    | □ 联动报警输。<br>□ A1<br>□ A2      | <u>ц</u> | <ul> <li>         联动通道录像         □ p通道1      </li> <li>         □ p通道2      </li> </ul> | Ô    | <ul> <li>         联动客户端动作         <ul> <li></li></ul></li></ul> |        |
|                                                                                                    | A3                            |          | P通道3<br>P通道4                                                                            | •    | 电子地图报警 振警自动弹图像                                                  | U<br>• |

### 7.1 监控点事件

监控点事件包括:"移动侦测"和"视频丢失",仅当摄像机支持该功能时可用。 以下操作步骤以"移动侦测"为例,"视频丢失"与之类似,不再赘述。

- 1、 在左侧"监控点分组"列表中,展开分组,选择设备通道。
- 2、 在右侧"选择事件类型"中,选择**移动侦测**,勾选启用。
- 3、 单击**模板编辑**,进入"模板"界面,选择一个模板,单击**编辑**,进入"编辑"界面。

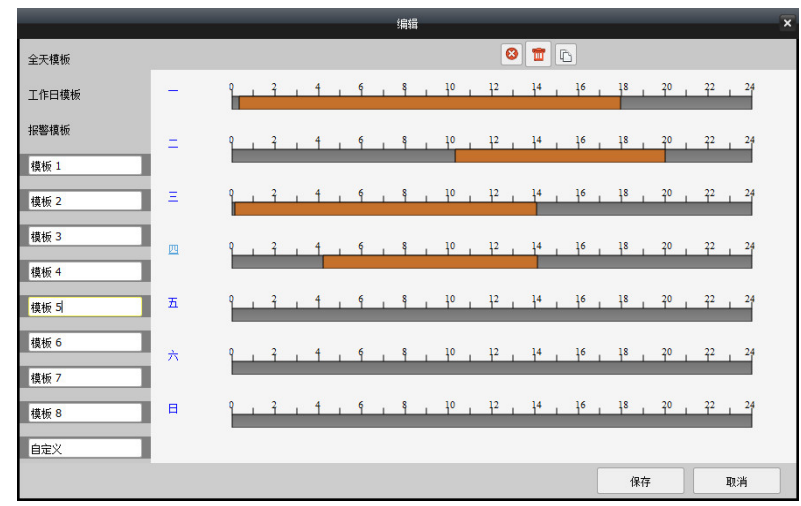

 4、 在时间轴上绘制"布防时间段"。当鼠标在时间轴上变成"小笔"形状时,可拖拉进行 绘制;当鼠标变成"小手"形状时,可对"布防时间段"进行平移。 🚯 说明: 全天模板、工作日模板、报警模板为固定设置, 不可编辑。

- 5、 单击图标 3,删除一段选定的录像计划, 单击图标 1,清空该模板的所有录像计划; 单击图标 1,复制选中的录像计划时间段到其他时间点。
- 6、 单击保存,完成编辑。单击确定,保存模板,回到"监控点事件"界面。在"布防时间" 下拉框中选择已设定的模板。
- 在"布防区域"画面中,用鼠标拖拽出一个红色网状矩形框,即"布防区域"。
   鼠标在红色网状矩形框中再次拖拽出一个矩形框,可删除相应大小的布防区域。

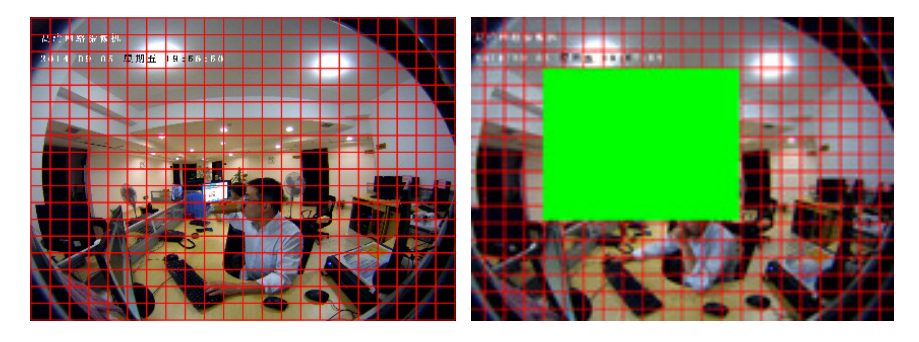

点击图标 🔝 ,可将全屏设置为布防区域。

点击图标 📅 ,删除全部布防区域。

布防区域"灵敏度"可用调节杆调节,数值越大,反应越灵敏。

8、 勾选设置"联动报警输出、联动通道录像、联动客户端动作"。

| 联动报警输出 | 联动通道录像           | 🕺 🔲 联动客户端动作 |
|--------|------------------|-------------|
| 🔽 A1   | ✓ IP通道1          | ■ 声音报警      |
| ✓ A2   | ✓ IP通道2          | 邮件联动        |
| A3     | ✓ IP <u>通</u> 道3 | 电子地图报警      |
| A4     | IP通道4            | 报警自动弹图像     |
|        | IP <u>通</u> 道5   | 报警上墙        |
|        | ₽通道6             |             |

9、单击复制到,将当前设置复制到其他通道,单击确定,完成其他通道的复制。
 10、单击保存,完成移动侦测的配置。

🕛 说明:

- 联动报警输出:"A1、A2、A3、A4"为4个连接到NVR上的报警输出设备, 如警灯和警号等。勾选后,当移动侦测和视频丢失事件发生时,该报警设备 发出报警。
- 联动通道录像: "IP 通道1至IP 通道16"为连接到NVR上的16个设备通道。当移动侦测事件发生时, 被勾选的设备通道开启录像。
- 联动客户端动作:勾选声音报警后,当移动侦测和视频丢失事件发生时,可

触发声音报警。仅当安装 VMS 的 PC 机上连接有声音输出设备时有效。

### 7.2 报警输入事件

单击**报警输入事件**,进入"报警输入事件"界面。

- 1、 在左侧"报警输入分组"列表中,展开分组,选择报警输入设备(A1 至 A16)。在右侧 勾选**启用**。
- 💧 说明:
- 若无法勾选表示该连接该报警输入的设备不在线。
- A1 至 A16 为连接在 NVR 上的 16 个报警输入设备, 如红外探测仪等。
- 2、 编辑"布防时间"模板,参阅《7.1 监控点事件》步骤 3~6。
- 3、 设置"报警名称和报警器状态"。

🕛 说明:

- 报警名称可自定义,如"东大门1号位"。
- 报警器状态需根据连接到 NVR 上的报警器来设置。当报警器为常闭时,则
   "报警器状态"设置为"常闭"。
- 4、 勾选设置"联动报警输出、联动通道录像、联动客户端动作"。
- 5、 单击**复制到**,复制参数到其他通道,单击确定,完成其他通道的复制。
- 6、 单击**保存**,完成报警输入事件配置。

| 监控点事件                                  | 报警输入事件                     | 设备事件                             |           |                      |        |         |     |    |
|----------------------------------------|----------------------------|----------------------------------|-----------|----------------------|--------|---------|-----|----|
| 报警输入分组                                 |                            |                                  |           |                      |        |         | 复制到 | 保存 |
| 192.168.7.<br>192.168.7.<br>192.168.7. | 249_A6<br>249_A7<br>249_A8 | ✓ 启用<br>报警名称:<br>报警器状态:<br>布防时间: | 常开<br>自定义 | TV = 1/37, 2013 - 40 | ✓ 模板編辑 |         |     |    |
| 🍌 192.168.7.                           | 249_A9                     | 联动报警制山                           |           |                      |        |         |     |    |
| 🎄 192.168.7.                           | .249_A10                   | AI                               |           |                      |        |         |     |    |
| 🎄 192.168.7.                           | 249_A11                    | A2                               |           | IP通道2                |        | 邮件联动    |     |    |
| 🎄 192.168.7.                           | 249_A12                    | A3                               |           | IP通道3                |        | 电子地图报警  |     |    |
| 🎄 192.168.7.                           | 249_A13                    | A4                               |           | IP通道4                |        | 报警自动弹图像 |     |    |
| 🎄 192.168.7.                           | 249_A14                    |                                  |           | IP通道5                |        | 振響上墙    |     |    |
| 🎄 192.168.7.                           | 249_A15                    |                                  |           | IP通道6                |        |         |     |    |
| 🍌 192.168.7.                           | .249_A16                   |                                  |           | IP通道7                |        |         |     |    |
| - = 192.168.7.2                        | 46—报警输入                    |                                  |           | IP <u>通</u> 道8       |        |         |     |    |
| /▲ 192.168.7.                          | 246_A1                     |                                  |           | IP通道9                |        |         |     |    |
| 🌲 192.168.7.                           | 246_A2                     |                                  |           | IP通道10               |        |         |     |    |
| 🚴 192.168.7.                           | .246_A3                    |                                  |           | IP通道11               |        |         |     |    |
| ▲ 192.168.7.                           | 246_A4                     |                                  |           | IP通道12               | l      |         |     |    |
| 🍌 192.168.7.                           | 246_A5                     |                                  |           | IP通道13               |        |         |     |    |
| 🍌 192.168.7.                           | 246_A6 💡                   |                                  |           | IP通道14               |        |         |     |    |

### 7.3 设备事件

单击**设备事件**,进入"设备事件"界面。

- 1、 在左侧的"设备列表"中选择通道设备。
- 2、 在右侧的"异常类型"下拉框中选择报警类型,有"硬盘满、硬盘错误、非法访问、录像/抓图异常"四种类型可选。
- 在下方的"联动动作"栏中设置"联动报警输出"和"联动客户端动作",目前暂只支持 "声音报警"。
- ↓ 说明: 重复上述步骤, 可对一个通道设备设置多个报警类型。
- 4、 单击**复制到**,复制设置到其他通道,单击**保存**,完成设备事件设置。

| 监控点事件                                                                                                    | 报警输入事件                                  | 设备事件                                                       |      |                                                                                                    |       |
|----------------------------------------------------------------------------------------------------|-----------------------------------------|------------------------------------------------------------|------|----------------------------------------------------------------------------------------------------|-------|
| 设备列表                                                                                                    |                                         |                                                            |      |                                                                                                    | 复制到保存 |
| <ul> <li>编码设备</li> <li>192.168.7.2</li> <li>192.168.7.2</li> <li>192.168.7.2</li> <li>192.168.7.9</li> <li>192.168.7.8</li> <li>192.168.7.8</li> <li>192.168.7.1</li> <li>192.168.7.5</li> </ul> | 49<br>46<br>11<br>2<br>8<br>3<br>8<br>8 | 异常类型:<br>联动が作:<br>▼ 联动振警輸出<br>▼ A1<br>▼ A2<br>▼ A3<br>▼ A4 | 硬盘错误 | <ul> <li>▼ 載劫客户満劫作</li> <li>▼ 声音报警</li> <li>✓ 邮件联动</li> <li>✓ 电子地图报警</li> <li>✓ 报警自动弹图像</li> <li>✓ 报警上場</li> </ul> |       |

## 7.4 报警和事件

在控制面板的下方有"报警、事件栏",记录了所有"报警和事件"的历史记录。

|      | 报警            | 事件                                       | 10 B     | <b>10</b> |                |        |      | * |
|------|---------------|------------------------------------------|----------|-----------|----------------|--------|------|---|
| 索引   | 报警日           | 时间                                       | 2-210/01 | 报警类型      | 报警源            |        | 报警内容 | * |
| 6671 | 2014-09-05 20 | 0:01:47                                  | 移动侦测     |           | 192.168.7.8_1  | 移动侦测报警 |      |   |
| 6670 | 2014-09-05 20 | 0:01:19                                  | 移动侦测     |           | 192.168.7.8_1  | 移动侦测报警 |      |   |
| 6669 | 2014-09-05 20 | 0:01:11                                  | 移动侦测     |           | 192.168.7.88_1 | 移动侦测报警 |      |   |
| 6668 | 2014-09-05 20 | 0:01:10                                  | 移动侦测     |           | 192.168.7.8_1  | 移动侦测报警 |      | 0 |
| 6667 | 2014-09-05 20 | 0:01:07                                  | 移动侦测     |           | 192.168.7.88_1 | 移动侦测报警 |      | U |
| 6666 | 2014-09-05 20 | 0:00:56                                  | 移动侦测     |           | 192.168.7.88 1 | 移动侦测报整 |      | * |
| ▼ 移  | 动侦测 🔽 视频      | □「「」「「」「」「」「」「」「」「」」 「「」」 「「」」 「」 「」」 「」 | 響輸入 🔽    | 设备异常      |                |        |      |   |

# 8 用户管理

#### **控制面板 → 用户管理**,进入"用户管理"界面。

| 一 控制面板 | 🔔 用户管理 🔞 |      |
|--------|----------|------|
| ③ 添加用户 |          |      |
| 索引     | 用户名      | 类型   |
| 1      | admin    | 超级用户 |
|        |          |      |
|        |          |      |

- (一)添加用户
- 1、 单击添加用户,弹出"添加用户"对话框。
- 2、 选择"用户类型":"管理员"或"操作员"。
- 3、 输入"用户名和密码",修改权限,单击**保存**。

#### 💧 说明:

- 默认只有一个"超级用户",即初次使用时注册的"超级管理员",不可创建
   多个"超级用户",也不可删除。
- "管理员"默认拥有全部权限,可修改。
- "操作员"默认无任何权限,需超级用户或管理员为其添加权限。

(二)修改用户

- 1、 选择用户,单击修改用户,弹出"修改用户"对话框。
- 2、 选择"用户类型",修改"用户名和密码"。单击保存。

#### 💧 说明:

- 超级用户的"用户名"不可修改。
- 超级用户默认拥有全部权限,不可修改。
- 密码长度不能少于6位。

(三) 删除用户

选择用户,单击删除用户,弹出"删除用户"对话框,单击确定。

# 9 系统配置

控制面板 → 系统配置,进入"系统配置"界面。

| <b>P</b> ** |                                              |          |      |
|-------------|----------------------------------------------|----------|------|
| 2           | 配置容户端常用参数<br>(如日志保留时间、显示比                    | 例、播放性能等) |      |
| 🚮 录像        | 日志保存时间:                                      | 一个月      |      |
| 🕒 时间同步      | 显示比例:                                        | 全屏       |      |
| () 语言       | 即时回放时间:                                      | 3分钟 🗸    |      |
|             | 网络性能:                                        | 普通 較好 最好 |      |
|             | CPU性能:                                       | 普通 较好 最好 |      |
|             | ✓ 启用自动登陆                                     |          |      |
|             | ✓ 全景変換使能                                     |          |      |
|             | G3使能                                         |          |      |
|             | ✓ G6使能                                       |          |      |
|             |                                              |          |      |
|             | ▲ 「「「「」」「「」」「「」」「」「」「」「」「」」「」「」「」」「」「」「」」「」「 |          |      |
|             | 自动校时                                         | 0:00:00  |      |
|             |                                              |          |      |
|             |                                              |          |      |
|             |                                              |          |      |
|             |                                              |          |      |
|             |                                              | 毘        | い 保存 |

## 9.1 常用

配置系统常用参数。

- 1、 日志保存时间:软件本地日志的保存时间,(默认为一个月,一个星期、半个月、一个月 可选)。
- 2、 显示比例:视频图像的显示比例,(默认为全屏,4:3、16:9 可选)。
- 3、 网络性能:设置网络库中的响应时间。
- 4、 CPU 性能: (普通、较好、最好)。
- 5、 启用自动登录:软件下次运行将自动以本用户登录。
- 6、 全景变换使能:勾选后可使用 P 系列产品二画面分割、四画面分割等功能。
- 7、 G3、G6、G9 使能:开启或关闭主预览中布局的显示模式。
- 8、 启用窗口工具栏:设置主预览界面播放窗口工具栏显示。
- 9、 联动标记不自动消失:勾选此项可开启联动功能中鼠标点击、画框动作后在画面中保留 操作痕迹。
- 10、 自动校时: 勾选此项后可与摄像机自动核对时间。

# 9.2 文件

|                                                                | 系统配置                                 | ×  |
|----------------------------------------------------------------|--------------------------------------|----|
| <ul> <li>■ 常用</li> <li>● 文件</li> <li>● 振警声音</li> </ul>         | 配置客户端文件保存路径<br>(包括录像文件、抓图文件和设备配置文件等) |    |
| <ul> <li>● 示</li> <li>● 示</li> <li>● 示</li> <li>● 示</li> </ul> | 录像文件保存路径:<br>C:/vms/video/           |    |
|                                                                | 默认                                   | 保存 |

## 9.3 报警声音

配置客户端报警提示声音。

- 1、 点击图标 , 弹出 "打开音频文件"对话框,选择声音文件,也可自行添加 "wav 格 式"的声音文件,点击保存完成配置。
- 2、 点击图标 🖬,可试听所选文件的声音。

|                                                                                                    | 系统配置                                                                                                    | 1 |
|----------------------------------------------------------------------------------------------------|----------------------------------------------------------------------------------------------------|---|
| ■ 常用 ○ 文件 ○ 扱警声音                                                                                                    | 配置客户端报警提示音<br>(包括移动侦测报警、视频异常报警、报警输入和设备异常报警)                                                                                                    |   |
| <ul> <li>▶</li> <li>▶</li> <li>●</li> <li>●</li></ul> | 移动侦测: motion.wav motion.wav mot |   |
|                                                                                                    | 默认保存                                                                                                    | ) |

## 9.4 录像

设置"计划录像"中录像的保存地址和硬盘策略。

- 1、 录像的硬盘: 将录像保存至勾选的硬盘分区。
- 2、 选择硬盘策略:

重复写入: 当硬盘满时,新文件覆盖原来的文件,继续录像。

只写一次: 当硬盘满时,不再继续录像。

|                                                  | 系统配置                            | ×  |
|--------------------------------------------------|---------------------------------|----|
| ■ 常用 ■ 文件 ● 扱警声音                                 | 设置客户端自动录像参数<br>(包括录像硬盘和录像策略)    |    |
| <ul> <li>录像</li> <li>计间同步</li> <li>语言</li> </ul> | 录像的硬盘<br>□ C □ D □ E<br>▼ F □ G |    |
|                                                  | 硬盘满策略: 重复写入 ✓                   |    |
|                                                  |                                 |    |
|                                                  | 默认                              | 保存 |

# 9.5 时间同步

配置客户端与 NTP 服务器时间同步。

|                                                                                                  | 系统配置                       |                  | ×  |
|--------------------------------------------------------------------------------------------------|----------------------------|------------------|----|
| <ul> <li></li></ul>                                                                              | 配置客户端与NTP服务器时间同步           |                  |    |
| <ul> <li>         录像      </li> <li>         ● 时间同步      </li> <li>         ● 语言     </li> </ul> | □ 与NTP时间服务器同步 立即更新<br>服务器: | time.windows.com |    |
|                                                                                                  | 端口号:<br>同步间隔(分钟):          | 123 S            |    |
|                                                                                                  |                            |                  |    |
|                                                                                                  |                            | 默认               | 保存 |

## 9.6 语言

设置客户端的语言。自动、简体中文、英语可选。

| 设置客户端语言和皮肤 |      |   |
|------------|------|---|
| 语言:        | 简体中文 | ~ |

↓ 说明:选择"自动"时,软件语言将以PC的操作系统语言作为默认语言。

## 9.7 播放器

工具选项中可打开播放器功能。可用于播放手动录像及 MP4 格式的视频。

# 10 电子地图

### 10.1 地图编辑

电子地图与分组关联,一个分组只能添加一张地图(部分功能待完善)。

- 1、 控制面板 → 电子地图,进入"电子地图"界面。
- 2、 单击图标 🚺 ,弹出 "创建电子地图"对话框。
- 3、 输入"名称",点击路径"..."查找本地 PC 的图片文件,点击确定,完成地图的添加。

|                 | 创建电子地图                                | × |
|-----------------|---------------------------------------|---|
|                 |                                       |   |
| 名称:             | 英飞大厦                                  |   |
|                 |                                       |   |
| 路径:             | sers/Bear/Desktop/VMS说明书 图样/运行/10.png |   |
| йн I <u>т</u> - |                                       |   |
|                 |                                       |   |
|                 | · · · · · · · · · · · · · · · · · · · |   |
|                 |                                       |   |

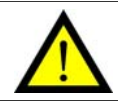

注意:图片格式支持 PNG、BMP、JPEG 格式

4、 点击左下方的**编辑地图**,单击图标 ,标可修改地图名称及图片,单击图标 , 可删除当前地图。

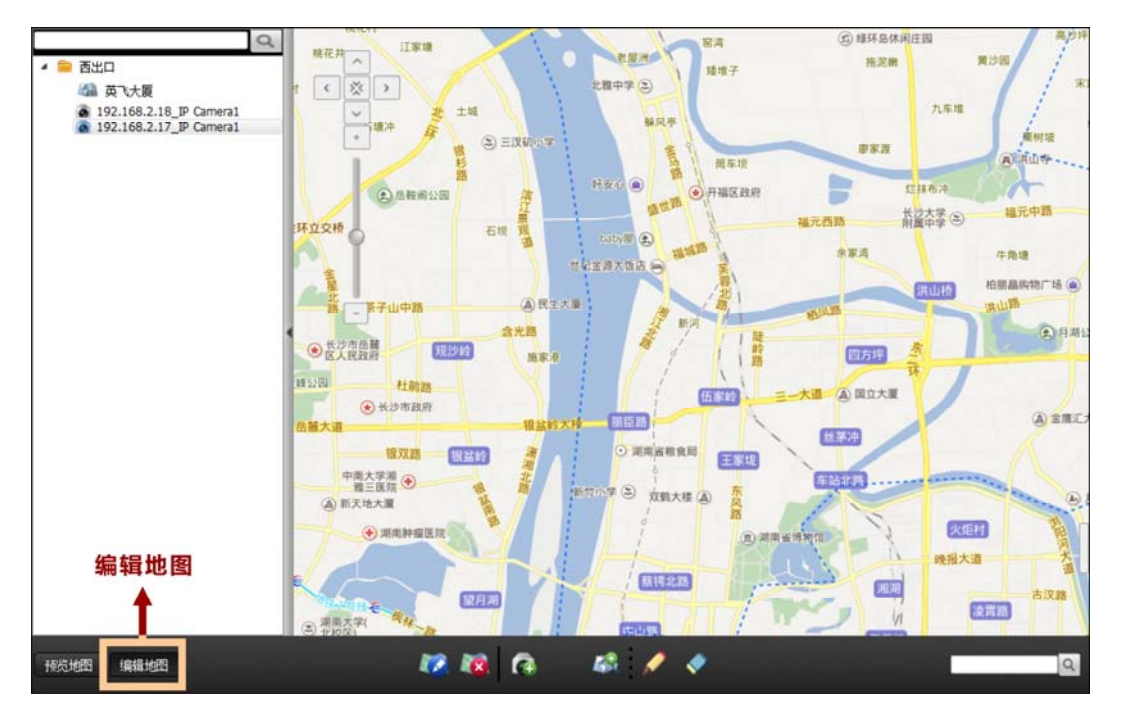

## 10.2 热点编辑

地图编辑状态下,通过给地图配置热点,用户可以在电子地图上标注监控点所在的地理位置以 及实时播放监控点的视频图像。

- 1、 添加地图后,点击"添加监控热点"图标 🜈。弹出"添加热点"对话框。
- 2、 勾选需要关联的监控点, 热点名称默认为监控点名称, 点击"热点名称"可修改。
- 3、 点击"热点颜色"和"热点图标"下拉框,可选择热点显示颜色及热点显示图标。
- 4、 点击确定,地图上出现热点图标,表示热点的添加成功,用鼠标拖动,将热点放置在地 图的任意位置。

|                    |                  | 添加热点 |      | ×   |
|--------------------|------------------|------|------|-----|
| 关联监控点              | 热点名称             | 热点颜色 | 热点图标 |     |
| ✓ IPC192.168.202.3 | IPC192.168.202.1 | 📕 绿色 |      |     |
|                    |                  |      |      |     |
|                    |                  |      |      |     |
|                    |                  |      |      |     |
|                    |                  |      |      |     |
|                    |                  |      |      |     |
|                    |                  |      |      |     |
|                    |                  |      |      |     |
|                    |                  |      |      |     |
| ✓ 全选               |                  |      |      |     |
|                    |                  |      | 協会   | 退中  |
|                    |                  |      | 明正   | Мац |
|                    |                  |      |      |     |

5、 点击图标 / ,修改"热点名称、显示颜色、图标"。
 6、 点击图标 / ,可删除该热点。

#### 🚺 说明:

- 从左侧的"监控点列表"中,将监控点直接拖拽至地图上。可实现热点的快捷添加。
- 在热点上右键选择修改或删除,也可修改和删除热点。双击热点,也可修改 热点设置。

## 10.3 预览地图

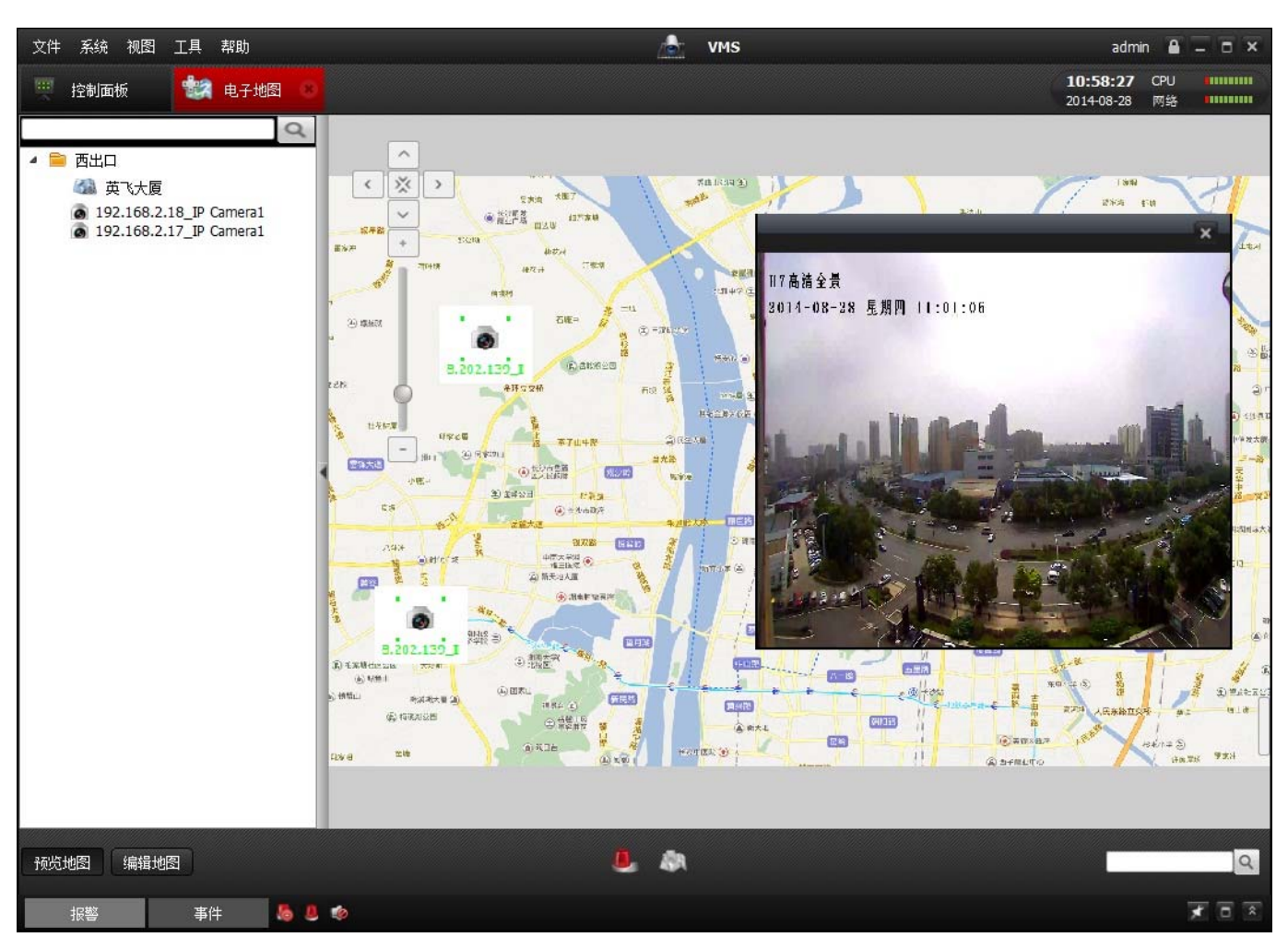

热点添加完成后,单击**预览地图**,双击热点图标,即可播放该点的实时视频。

🚺 说明:最多只能同时显示1个热点监控画面。

# 11 日志搜索

控制面板 → 日志搜索,进入"日志搜索"界面。

### 11.1 客户端日志

- 1、 在左侧的"日志搜索"栏中,勾选客户端日志,选择"开始时间和结束时间"。
- 2、 在右侧的"客户端日志列表"中,选择"日志类型"和"描述信息"。
- 3、 点击**搜索**。

| 日志搜索                      | 客户端   | 京户端日志列表 日志备份        |     |            |            |        |           |      |         |  |
|---------------------------|-------|---------------------|-----|------------|------------|--------|-----------|------|---------|--|
| <ul> <li>客户端日志</li> </ul> | 日志类型: |                     | 全部  |            |            |        |           |      |         |  |
| ○ 服务端日志                   | 描述信   | 息:                  | 全部  |            |            |        |           |      | ~       |  |
| 开始时间:                     |       | 操作时间                |     | 田户名        | 日志类型       | 描述     | 设备实称      | 设备类刑 | 分组名     |  |
| 2014-08-28 00:00:00       | 1     | 2014-08-28 00-21-20 |     | in vur     | 安弦口士       | 用白磁导   | 10 H 1010 | 以间天里 | 75-21-4 |  |
| 结束时间:                     | -     | 2014 00 20 10:45:20 |     | admin      | 元·20日本     | 四方巡寻   |           |      |         |  |
| 2014-08-28 23:59:59       | 2     | 2014-08-28 10:45:20 | , o |            | 永筑口志       | 用戶堂來   |           |      |         |  |
| 搜索                        | 3     | 2014-08-28 13:45:51 | 1 7 | admin      | 糸统日志       | 用尸登录   |           |      |         |  |
|                           | 4     | 2014-08-28 13:49:25 | 5 7 | admin      | 操作日志       | 本地日志搜索 |           |      |         |  |
|                           | 5     | 2014-08-28 13:49:42 | 2 7 | admin      | 操作日志       | 本地日志搜索 |           |      |         |  |
|                           | 6     | 2014-08-28 13:49:45 | 5 7 | admin      | 操作日志       | 本地日志搜索 |           |      |         |  |
|                           | 7     | 2014-08-28 13:49:47 | 7 3 | admin      | 操作日志       | 本地曰志搜索 |           |      | E       |  |
|                           | 8     | 2014-08-28 13:49:57 | 7 ; | admin      | 操作日志       | 本地曰志搜索 |           |      |         |  |
|                           | 9     | 2014-08-28 13:51:59 | ) ; | admin      | 操作日志       | 本地曰志搜索 |           |      |         |  |
|                           | 10    | 2014-08-28 13:52:17 | 7 ; | admin      | 操作日志       | 本地曰志搜索 |           |      |         |  |
|                           | 11    | 2014-08-28 13:55:05 | 5 7 | admin      | 操作日志       | 本地日志搜索 |           |      |         |  |
|                           | 12    | 2014-08-28 13:55:08 | 3 7 | admin      | 操作日志       | 本地日志搜索 |           |      |         |  |
|                           | 13    | 2014-08-28 13:55:11 | L a | admin      | 操作日志       | 本地日志搜索 |           |      |         |  |
|                           | 14    | 2014-08-28 13:55:14 | + ; | admin      | 操作日志       | 本地曰志搜索 |           |      |         |  |
|                           | 15    | 2014-08-28 13:55:21 | L a | admin      | 操作日志       | 本地日志搜索 |           |      |         |  |
|                           |       |                     |     | н. н.<br>Ш | 10 June 11 |        |           |      |         |  |

#### 说明:

- 系统日志:用户的登录、退出、注销等历史记录。
- 操作日志:用户对客户端的功能操作,如:远程回放、预览等历史记录。
- 告警日志:移动侦测、视频丢失、报警输入、硬盘满、硬盘错误、非法访问、
   录像/抓图异常。

<sup>↓</sup> 说明:"客户端日志"即VMS软件产生的日志。"服务端日志"即VMS连接的NVR、摄像机等设备产生的日志。

### 11.2 服务端日志

- 1、 在左侧的"日志搜索"栏中,勾选服务端日志,选择"开始时间和结束时间"。
- 2、 在服务器列表中选择相应设备。
- 3、 在右侧的"服务端日志列表"中,选择"日志类型"。
- 4、 点击**搜索**。

| 日志搜索                  | 服务器 | 服务器日志列表            |         |         |    |      |      |    |  |
|-----------------------|-----|--------------------|---------|---------|----|------|------|----|--|
| ○ 客户端日志               | 日志类 | 型:                 | 全部      |         |    |      |      |    |  |
| • 服务端日志               |     |                    |         |         |    |      |      |    |  |
| 即冬盟对主                 | 序号  | 操作时间               | 用户名     | 3. 日志类型 | 描述 | 设备名称 | 设备类型 | ź  |  |
|                       | 1   | 2014-09-04 01:05:5 | 3 admin | 告警日志    |    |      |      |    |  |
|                       | 2   | 2014-09-04 01:05:5 | 6 admin | 告警日志    |    |      |      |    |  |
| <b>192.168.7.56</b>   | 3   | 2014-09-04 06:08:3 | 7 admin | 告警日志    |    |      |      |    |  |
| 192.168.7.84          | 4   | 2014-09-04 06:08:4 | 0 admin | 告警日志    |    |      |      |    |  |
| <b>a</b> 192.168.7.55 | 5   | 2014-09-04 07:46:3 | 8 admin | 告警日志    |    |      |      |    |  |
| <b>192.168.7.53</b>   | 6   | 2014-09-04 07:46:3 | 8 admin | 告警日志    |    |      |      |    |  |
| <b>192.168.7.200</b>  | 7   | 2014-09-04 09:07:3 | 4 admin | 操作曰志    |    |      |      |    |  |
| 192.168.7.79          | 8   | 2014-09-04 09:08:0 | 6 admin | 系统日志    |    |      |      |    |  |
| 192.168.7.147         | 9   | 2014-09-04 09:08:2 | 9 admin | 告警日志    |    |      |      | —U |  |
| 7.77                  | 10  | 2014-09-04 09:08:3 | 4 admin | 系统日志    |    |      |      |    |  |
| 🚍 NVR 🤤               | 11  | 2014-09-04 09:29:0 | 8 admin | 告警日志    |    |      |      |    |  |
| 开始时间:                 | 12  | 2014-09-04 09:29:4 | 3 admin | 告警日志    |    |      |      |    |  |
| 2014-09-04 00:00:00   | 13  | 2014-09-04 09:38:2 | 9 admin | 告約日志    |    |      |      |    |  |
| 结束时间:                 | 14  | 2014 00 04 00:20:1 | 5 odmin | 日告ロ心    |    |      |      |    |  |
| 2014-09-04 23:59:59   | 19  | 2014-09-04 09.39.1 |         | 百番口志    |    |      |      |    |  |
| 搜索                    | 15  | 2014-09-04 11:00:4 | / admin | 告警日志    |    |      |      |    |  |
|                       | 16  | 2014-09-04 11:00:4 | 7 admin | 告警日志    |    |      |      |    |  |
|                       | 17  | 2014 00 04 11-20-2 | 0 admin | +***    |    |      |      | Þ  |  |

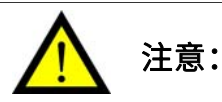

- 服务端日志最多显示 100 条。本地日志查询最多显示 36000 条。
- 如果相关日志因超出限制而检索不到,可缩小检索时间范围或设置具体的日志类型。

### 11.3 日志备份

将日志导成 xml 格式文件,保存到本地硬盘。可通过**文件** → **打开日志文件**查看备份的日志 文件。

1、 单击日志备份,弹出"备份日志"对话框。

2、 设置文件名,选择文件保存路径,单击保存。

|                       | 备份日志                                                                                               | ×                    |
|-----------------------|----------------------------------------------------------------------------------------------------|----------------------|
| 查看:                   | D:\摄像机\VMS                                                                                         | : 🗉 🗉                |
| ▲】 我的计算<br> え<br>Bear | :<br>和<br>ChannelPicture<br>codecs<br>imageformats<br>phonon_backend<br>sqldrivers<br>translations |                      |
| 文件名称(N):              | 2014年8月20日客户端日志                                                                                    | 保存 <mark>(</mark> 5) |
| 文件类型:                 | *.xml                                                                                              | 取消                   |

# 12 其他功能

### 12.1 多屏显示

软件可将各个功能模块分离出来独立显示,以实现多屏显示。

(一) 模块一体化模式(标准模式)

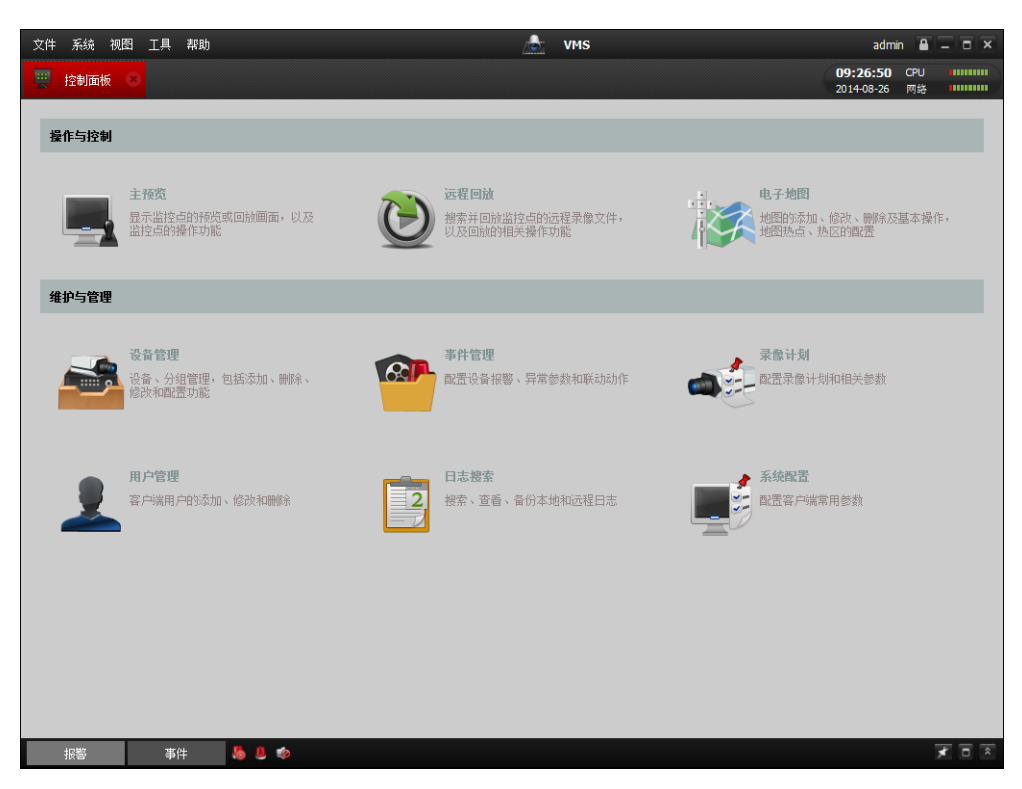

(二) 模块分离

多屏显示中拖出来的界面可以合并至其他任何界面中如:远程回放与电子地图合并。

| 文件 矛 | 秘统 视图                                        | IA            | 具 获助 👌 📩 VMS admin 🔒 🗕 🗖                             |         |                    |         |        |                      |                                        |  |
|------|----------------------------------------------|---------------|------------------------------------------------------|---------|--------------------|---------|--------|----------------------|----------------------------------------|--|
|      | 面板                                           |               |                                                      |         |                    |         |        | 14:08:2<br>2014-09-0 | 3 CPU 40000000<br>5 网络 40000000        |  |
| 2    |                                              |               |                                                      |         | VMS                |         |        |                      |                                        |  |
| an 6 | )<br>- 12 - 12 - 12 - 12 - 12 - 12 - 12 - 12 | 1 8           |                                                      |         |                    |         |        |                      |                                        |  |
|      | IR 📤                                         |               |                                                      | VMS     |                    |         |        |                      |                                        |  |
|      | B织 <b>도</b>                                  |               |                                                      |         |                    |         |        |                      |                                        |  |
|      | 视图                                           | 3             | A VMS                                                |         |                    |         |        |                      |                                        |  |
|      | -                                            | 二 🐂 自境<br>配 新 | 目志被索 C                                               |         |                    |         |        |                      |                                        |  |
|      |                                              |               | 日志搜索                                                 | 客户满日志列表 |                    |         |        |                      |                                        |  |
|      |                                              |               | <ul> <li>客户端日志</li> <li>B\$\$\u00e9\u00e9</li> </ul> | 日志类型:   |                    | 全部      |        |                      |                                        |  |
|      |                                              |               |                                                      | 描述值     | 息:                 | 全部      |        |                      |                                        |  |
|      |                                              |               |                                                      |         |                    |         |        |                      |                                        |  |
|      | 监持                                           | 点             | 开始时间:                                                | 序号      | 操作时间               | 用户4     | 8 日志类型 | 描述                   | 设备名称                                   |  |
|      | -                                            | * = 1         | 结束时间:                                                | 1       | 2014-09-05 09:01:2 | 2 admin | 系统日志   | 用户登录                 | ************************************** |  |
|      | 2                                            |               | 2014-09-05 23:59:59                                  | 2       | 2014-09-05 11:31:3 | 9 admin | 系统日志   | 用户登录                 |                                        |  |
|      |                                              |               | 搜索                                                   | 3       | 2014-09-05 09:03:3 | 4 admin | 操作日志   | 添加设备                 | 192.168.2.18                           |  |
|      |                                              |               |                                                      | 4       | 2014-09-05 09:04:2 | 4 admin | 操作日志   | 设备管理                 | 192.168.2.18                           |  |

## 12.2 辅屏预览

在"视图"菜单中选择**辅屏预览**,弹出"辅屏预览窗口",最多可弹出 3 个"辅屏预览窗口", 分别是"主预览(2)、主预览(3)、主预览(4)"。三个"辅屏预览窗口"既可实现模块分离也能 合并。

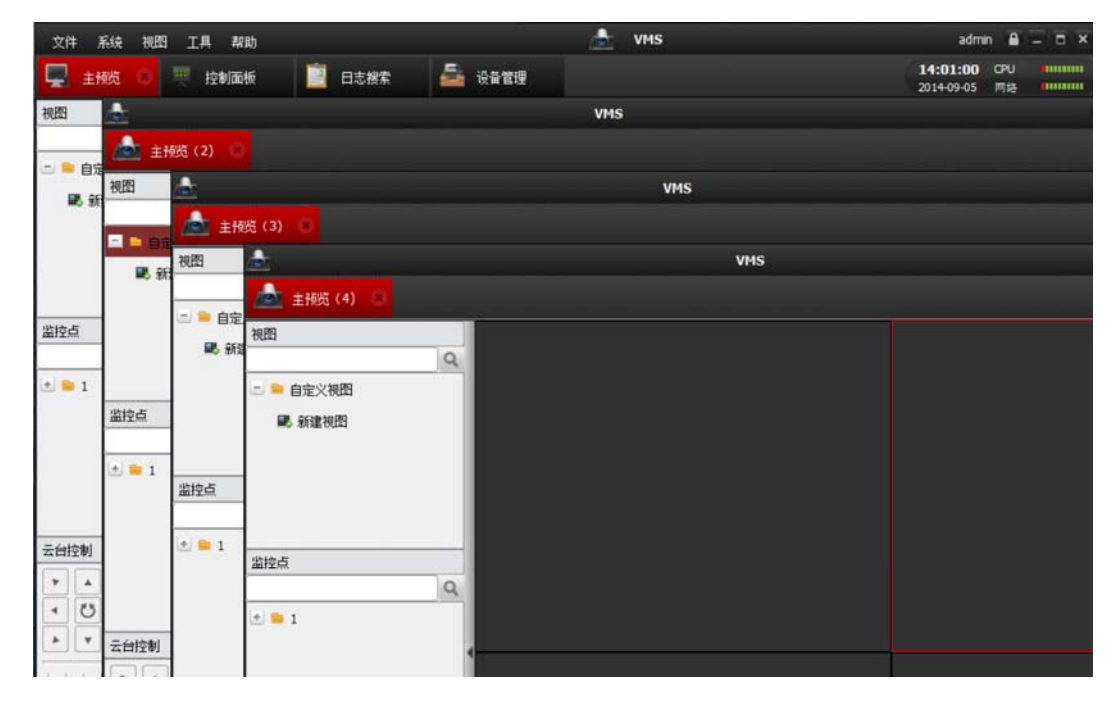

附录

存储容量计算

录像文件大小计算公式:一天录像文件大小(GBps)=码流(Kbps)÷8×3600×一天录像时间(秒) ÷1024÷1024。

|                 | 码率       | 所需存储空间 |         |         |        |         |  |  |
|-----------------|----------|--------|---------|---------|--------|---------|--|--|
| 分辨率             | (全帧率)    | 小时     | 天       | 周       | 月      | 半年      |  |  |
| 2560×1920       | 20Mbps   | 8.8GB  | 210.9GB | 1.44TB  | 6.18TB | 37.08TB |  |  |
| QXGA(2048×1536) | 13Mbps   | 5.7GB  | 137GB   | 960GB   | 4TB    | 24TB    |  |  |
| QXGA(2048×1536) | 9Mbps    | 4GB    | 95GB    | 665GB   | 2.78TB | 16.68TB |  |  |
|                 | 码率       | 所需存储空间 |         |         |        |         |  |  |
| 分辨率             | (全帧率)    | 小时     | 天       | 周       | 月      | 半年      |  |  |
| UXGA(1600×1200) | 8Mbps    | 3.5GB  | 84.4GB  | 591GB   | 2.47TB | 14.82TB |  |  |
| 1600×912        | 7Mbps    | 3.1GB  | 73.8GB  | 516.6GB | 2.16TB | 12.96TB |  |  |
| 1280×960        | 6Mbps    | 2.6GB  | 63.3GB  | 443GB   | 1.85TB | 11.10TB |  |  |
| 720P(1280×720)  | 6Mbps    | 2.6GB  | 63.3GB  | 443GB   | 1.85TB | 11.10TB |  |  |
| VGA(640×480)    | 1536Kbps | 675MB  | 15.8GB  | 110.6GB | 474GB  | 2.78TB  |  |  |
| 4CIF(704×576)   | 1536Kbps | 675MB  | 15.8GB  | 110.6GB | 474GB  | 2.78TB  |  |  |
| 2CIF(704×288)   | 1024Kbps | 450MB  | 10.5GB  | 73.5GB  | 315GB  | 1.85TB  |  |  |
| CIF(352×288)    | 768Kbps  | 337MB  | 8GB     | 56GB    | 240GB  | 1.41TB  |  |  |
| QCIF(176×144)   | 224Kbps  | 98MB   | 2.3GB   | 16GB    | 70GB   | 420GB   |  |  |

表中未列的其他分辨率,亦可根据公式计算得出。